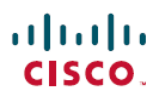

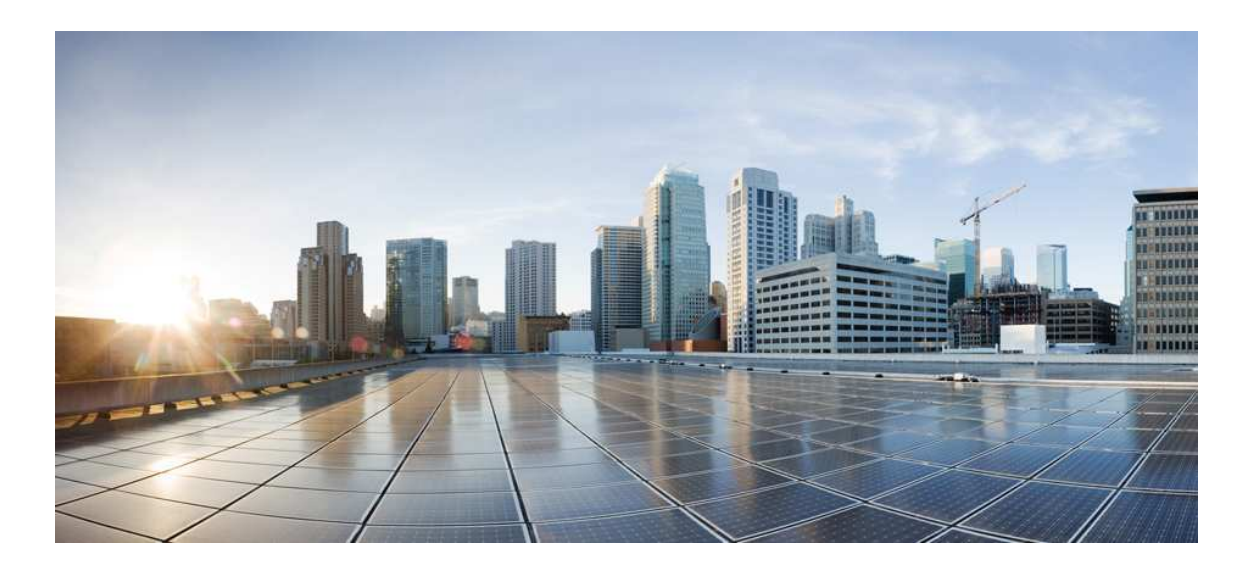

# Hardware Installation Guide for the Cisco 1100 Series Integrated Services Router

Last Modified: 2018-04-04

Americas Headquarters Oisco Systems, Inc. 170 West Tasman Drive San Jose, CA 95134-1706 USA http://www.cisco.com Tel: 408 526-4000 800 553-NETS (6387) Fax: 408 527-0883  $^{\odot}$  2017-2017 Cisco Systems, Inc. All rights reserved.

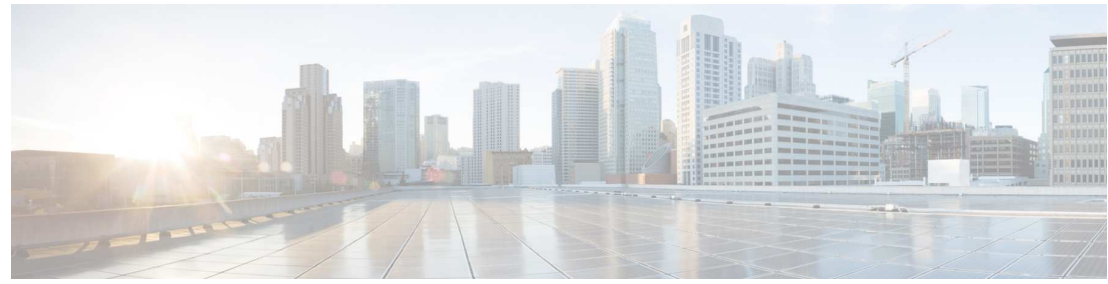

CONTENTS

| Preface   | Preface vii                                                           |
|-----------|-----------------------------------------------------------------------|
|           | Audience vii                                                          |
|           | Document Organization vii                                             |
|           | Document Conventions viii                                             |
|           | Related Documentation ix                                              |
|           | Obtaining Documentation and Submitting a Service Request $\mathbf{x}$ |
| CHAPTER 1 | Overview of Cisco 1000 Series Integrated Services Routers 1           |
|           | Overview 1                                                            |
|           | About Cisco 1100 Series Integrated Service Routers 1                  |
|           | Chassis Views 2                                                       |
|           | Labels on the Router 3                                                |
|           | For Additional Help Locating Labels on the Router 4                   |
|           | Hardware Features 4                                                   |
|           | Interface Ports 4                                                     |
|           | Power-over-Ethernet (PoE) 5                                           |
|           | LED Indicators 5                                                      |
|           | Reset Button 10                                                       |
|           | Slots and Interfaces 10                                               |
|           | About Slots, Subslots, and Port Numbering 10                          |
|           | Subslot/Bay Numbering 11                                              |
|           | Specification 11                                                      |
|           | Periodic Inspection and Cleaning 14                                   |
| CHAPTER 2 | Preparing for Router Installation 15                                  |
|           | Preparing for Router Installation 15                                  |
|           | Safety Recommendations 15                                             |

ſ

Safety With Electricity 15 Preventing Electrostatic Discharge Damage 16 General Site Requirements 16 Site Selection Guidelines 17 Rack Requirements 17 Router Environmental Requirements 17 Power Guidelines and Requirements 18 Network Cabling Specifications 18 Console Port Connections 19 EIA/TIA-232 19 USB Serial Console 19 Console Port Considerations 20 Preparing for Network Connections 20 Ethernet Connections 20 Required Tools and Equipment for Installation and Maintenance 20 Installation Checklist 21 Creating a Site Log 22

CHAPTER 3

Installing and Connecting the Router 23 Installing and Connecting the Router 23 Safety Warnings 23 What You Need to Know 23 Before You Begin 24 Unpacking the Router 24 Installing the Router 24 Installing a Cisco 1100 Series ISR 24 Attaching the Chassis 25 Mounting on the Wall 25 Attaching DIN Rail Brackets 28 Mounting the Router in a Rack 30 Setting the Chassis on a Desktop 31 Chassis Grounding 31 Connecting to a Console Terminal or Modem 32 Connecting to the Serial Port with Microsoft Windows 33 Connecting to the Console Port with Mac OS X 34

Hardware Installation Guide for the Osco 1100 Series Integrated Services Router

ſ

|           | Connecting to the Console Port with Linux 34                       |
|-----------|--------------------------------------------------------------------|
|           | Installing the Cisco Microsoft Windows USB Device Driver 35        |
|           | Installing the Cisco Microsoft Windows XP USB Driver 35            |
|           | Installing the Cisco Microsoft Windows 2000 USB Driver 36          |
|           | Installing the Cisco Microsoft Windows Vista USB Driver 36         |
|           | Installing the Cisco Microsoft Windows 8/Windows 10 USB Driver 36  |
|           | Uninstalling the Cisco Microsoft Windows USB Driver 37             |
|           | Uninstalling the Cisco Microsoft Windows XP and 2000 USB Driver 37 |
|           | Uninstalling the Cisco Microsoft Windows Vista USB Driver 38       |
|           | Connecting WAN and LAN Interfaces 38                               |
|           | Ports and Cabling 39                                               |
|           | Connection Procedures and Precautions 39                           |
| CHAPTER 4 | ROM Monitor Overview and Basic Procedures 41                       |
|           | ROM Monitor Overview and Basic Procedures 41                       |
|           | ROM Monitor Overview 41                                            |
|           | Entering ROM Monitor Mode 42                                       |
|           | Checking the Current ROMmon Version 42                             |
|           | Commonly Used ROM Monitor Commands 43                              |
|           | Displaying the Available ROM Monitor Commands 43                   |
|           | Examples 44                                                        |
|           | Changing the ROM Monitor Prompt 44                                 |
|           | Displaying the Configuration Register Setting 44                   |
|           | Environment Variable Settings 45                                   |
|           | Frequently Used Environmental Variables 45                         |
|           | Displaying Environment Variable Settings 45                        |
|           | Entering Environment Variable Settings 46                          |
|           | Saving Environment Variable Settings 46                            |
|           | Exiting ROM Monitor Mode 46                                        |
|           | Configuration Example 47                                           |
|           | Upgrading the ROMmon for a Router 47                               |
| CHAPTER 5 |                                                                    |
|           | Installing and Upgrading Internal Modules and FRUs 49              |
|           | Safety Warnings 49                                                 |

Accessing Internal Modules 49 Replacing the Chassis Cover 50 Removing the Cover 50 Replacing the Cover 51 Locating Internal and External Slots for Modules 51 Installing the Internal POE Daughter Card 52 Removing and Replacing the Internal POE Daughter Card 53 Removing and Replacing the USB Flash Token Memory Stick 53 AC Power Supplies 54 Overview of the AC Power Supply 54 Installing and Removing SFP Modules 54 Installing SFPs 61 Removing SFP Modules 61

CHAPTER 6

Declaration of Conformity for RF Exposure 63 Declaration of Conformity of RF Exposure 63

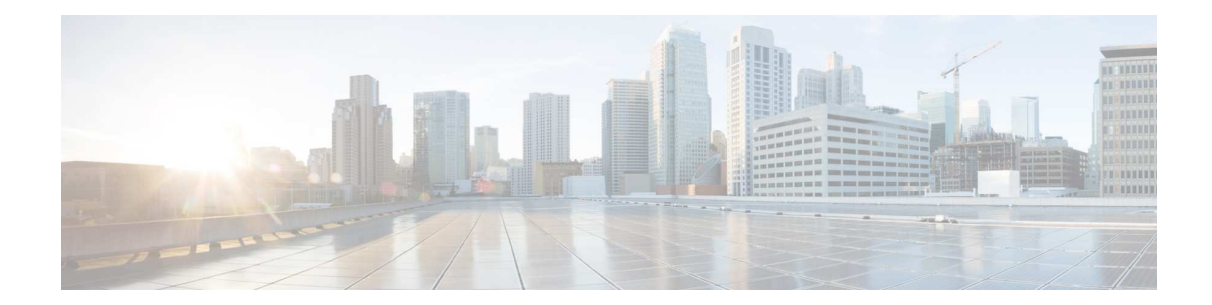

## Preface

- Audience, page vii
- Document Organization, page vii
- Document Conventions, page viii
- Related Documentation, page ix
- Obtaining Documentation and Submitting a Service Request, page x

## Audience

This guide is intended for Cisco equipment providers and service personnel who are technically knowledgeable and familiar with Cisco routers and Cisco IOS software and features. They would understand how to install, configure, and maintain the router, and they should be familiar with electronic circuitry and wiring practices, and have experience as an electronic or electromechanical technician. This guide identifies certain procedures that should be performed only by trained and qualified personnel.

## Document Organization

This guide includes the following chapters and appendix::

| Chapter//Appendix | Title                                    | Description                                                                                                    |
|-------------------|------------------------------------------|----------------------------------------------------------------------------------------------------|
| Chapter 1         | Overview of the Cisco<br>1100 Series ISR | Describes the router chassis views, general hardware features, slot, port and interface information, and LED indicators. |
| Chapter 2         | Preparing for Router<br>Installation     | Describes site requirements and the equipment needed to install the router.                                              |
| Chapter 3         | Installing and<br>Connecting the Router  | Describes how to install and connect the router to LAN and WAN.                                                          |

I

| Chapter//Appendix | Title                                                    | Description                                                                                                   |
|-------------------|----------------------------------------------------------|----------------------------------------------------------------------------------------------------|
| Chapter 4         | ROM Monitor Overview<br>and Basic Procedures             | Provides an overview of ROM Monitor concepts and operations.                                                  |
| Chapter 5         | Installing and Upgrading<br>Internal Modules and<br>FRUs | Describes how to install and upgrade internal modules and field replaceable units <sup>1</sup> on the router. |

<sup>1</sup> Field Replaceable Unit

## **Document Conventions**

This document uses the following conventions:

| Convention        | Description                                                                                                    |
|-------------------|----------------------------------------------------------------------------------------------------|
| ^ or Ctrl         | Both the ^ symbol and Ctrl represent the Control (Ctrl) key on a keyboard.<br>For example, the key combination ^ D or Ctrl-D means that you hold<br>down the Control key while you press the D key. (Keys are indicated in<br>capital letters but are not case sensitive.) |
| bold font         | Commands and keywords and user-entered text appear in bold font.                                                                                                    |
| Italic font       | Document titles, new or emphasized terms, and arguments for which you supply values are in italic font.                                                                                                    |
| Courier font      | Terminal sessions and information the system displays appear in $\tt courier$ font.                                                                                                    |
| Bold Courier font | Bold Courier font indicates text that the user must enter.                                                                                                    |
| [x]               | Elements in square brackets are optional.                                                                                                    |
|                   | An ellipsis (three consecutive nonbolded periods without spaces) after<br>a syntax element indicates that the element can be repeated.                                                                                                    |
|                   | A vertical line, called a pipe, indicates a choice within a set of keywords or arguments.                                                                                                    |
| [x   y]           | Optional alternative keywords are grouped in brackets and separated by vertical bars.                                                                                                    |
| {x   y}           | Required alternative keywords are grouped in braces and separated by vertical bars.                                                                                                    |

| Convention  | Description                                                                                                    |
|-------------|----------------------------------------------------------------------------------------------------|
| [x {y   z}] | Nested set of square brackets or braces indicate optional or required choices within optional or required elements. Braces and a vertical bar within square brackets indicate a required choice within an optional element. |
| string      | A nonquoted set of characters. Do not use quotation marks around the string or the string will include the quotation marks.                                                                                                 |
| <>          | Nonprinting characters such as passwords are in angle brackets.                                                                                                    |
| []          | Default responses to system prompts are in square brackets.                                                                                                    |
| !,#         | An exclamation point (!) or a pound sign (#) at the beginning of a line of code indicates a comment line.                                                                                                    |

Reader Alert Conventions

This document uses the following conventions for reader alerts:

Note

Means reader take note. Notes contain helpful suggestions or references to material not covered in the manual.

#### 

Means the following information will help you solve a problem.

### 

Caution

Means reader be careful. In this situation, you might do something that could result in equipment damage or loss of data.

()

Timesaver

Â

Warning

1

Means the described action saves time. You can save time by performing the action described in the

paragraph.

Means reader be warned. In this situation, you might perform an action that could result in bodily injury.

## **Related Documentation**

For related release documentation, see the following URLs:

Cisco 1100 Series ISR Release Notes: https://www.cisco.com/c/en/us/td/docs/routers/access/1100/release/ 16-6-2/isr1k-rel-notes-xe-16-6.html

Cisco 1100 Series ISR Configuration Guide - https://www.cisco.com/c/en/us/td/docs/routers/access/1100/ software/configuration/guide/cisco\_1100\_series\_swcfg.html

## Obtaining Documentation and Submitting a Service Request

For information on obtaining documentation, submitting a service request, and gathering additional information, see What's New in Cisco Product Documentation at: http://www.cisco.com/en/US/docs/general/whatsnew/whatsnew.html.

Subscribe to What's New in Cisco Product Documentation, which lists all new and revised Cisco technical documentation, as an RSS feed and deliver content directly to your desktop using a reader application. The RSS feeds are a free service.

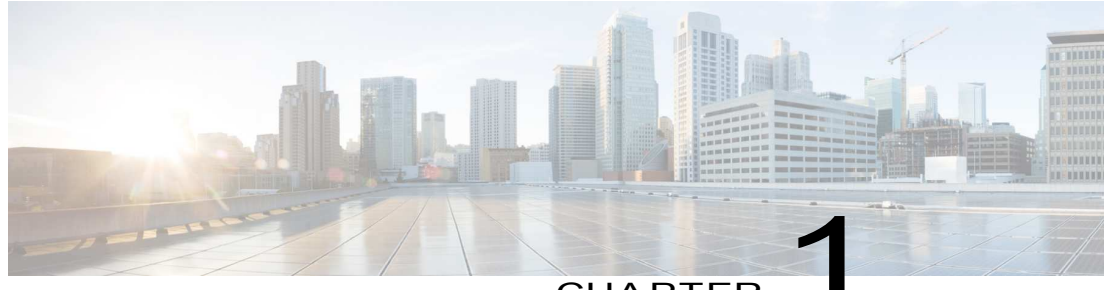

CHAPTER

## Overview of Oisco 1000 Series Integrated Services Routers

• Overview, page 1

## Overview

Cisco 1000 Series Integrated Services Routers (ISRs) with Cisco IOS XE Software combine Internet access, comprehensive security, and wireless services (LTE Advanced 3.0, Wireless WAN and Wireless LAN), are high-performance devices that are easy to deploy and manage. The routers are well suited for deployment as customer premises equipment (CPE) in enterprise branch offices, and in service provider managed service environments.

The Cisco 1000 ISRs provide enterprise grade-wired line-like functionality, such as quality of service (QoS) for cellular, Multi-VRF, advanced VPN, and unified communications solutions over LTE.

The 1000 Series also provides the ability to extend Cisco product-based networks to remote offices with a relatively low incremental investment, as well as to enable managed services offerings based on end-to-end Cisco system architecture.

## About O sco 1100 Series Integrated Service Routers

The Cisco 1100 Series ISRs are fixed branch routers based on the Cisco IOS XE Everest 16.6.2 operating system, with a multi-core Data Plane.

The two types of platforms supported on Cisco 1100 Series ISRs are 8-port and 4-port platforms.

8-port platforms are high-performance, managed service provider and enterprise platforms having:

- 8-port integrated front panel switch ports
- Optional PoE on LAN daughter card with support up to 4PoE/2PoE+ports
- Optional WLAN support 802.11ac WAVE 2
- 4G LTE-Advanced support with carrier aggregation

4-port platforms are midrange performance, managed service provider platforms and enterprise platforms having:

- 4-port integrated front panel switch ports
- VDSL2 and ADSL2/2+ support
- Optional POE on LAN daughter card supporting 2PoE/1PoE+ ports
- Optional WLAN support 802.11ac WAVE 2
- 4G LTE-Advanced support with carrier aggregation

### **Chassis Views**

This section contains views of the front and back panels of the Cisco 1100 Series ISR, showing locations of the power and signal interfaces, interface slots, status indicators, and chassis identification labels.

Bezel View

Figure 1: Cisco 1100 Series ISR- Bezel View

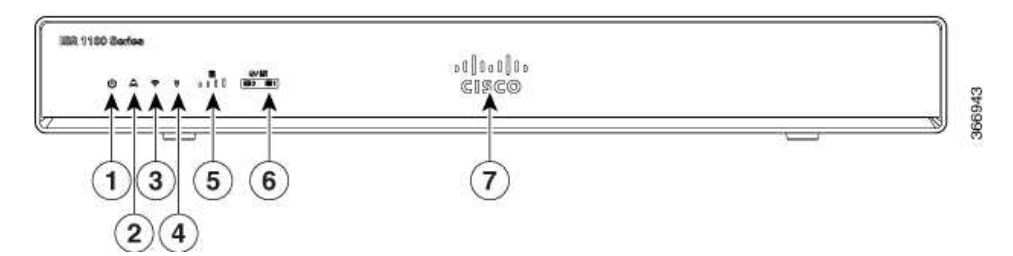

| 1 | Status                 | 2 | VPN          |
|---|------------------------|---|--------------|
| 3 | WiFi                   | 4 | GPS          |
| 5 | LTE Signal Intensity   | 6 | LTE Data/SIM |
| 7 | Illuminated Cisco Logo |   |              |

#### I/OView

#### Figure 2: Cisco 1100 Series ISR - I/O Views

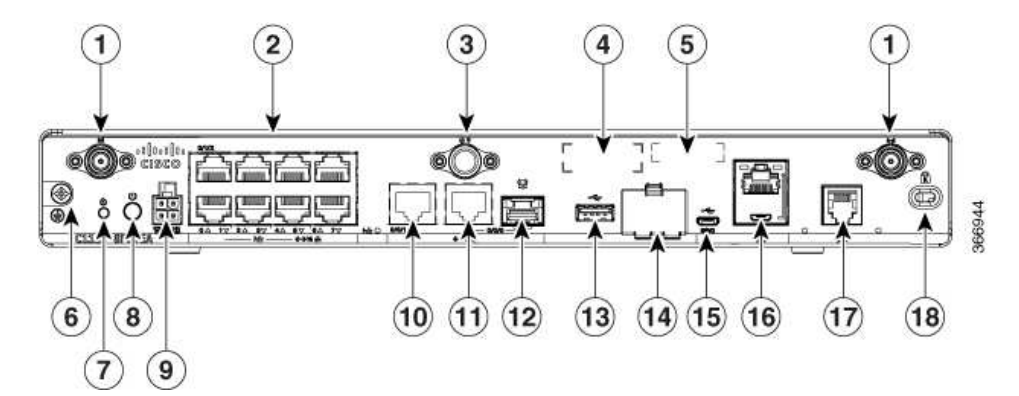

| 1  | LTE Antennas – Main<br>and Diversity | 2  | LAN                         |
|----|--------------------------------------|----|-----------------------------|
| 3  | GPS Connection                       | 4  | CLEI Label                  |
| 5  | Serial Number                        | 6  | Grounding                   |
| 7  | Reset Button                         | 8  | Power Switch                |
| 9  | 4-pin Power Connector                | 10 | GE 0/0/1                    |
| 11 | GE 0/0/0 - RJ45                      | 12 | GE 0/0/0 - SFP              |
| 13 | USB3.0                               | 14 | uSIM*2                      |
| 15 | LTE Provisioning Port                | 16 | RJ45 / Micro USB<br>Console |
| 17 | DSL                                  | 18 | Kensington Lock Slot        |

## Labels on the Router

ſ

To obtain a software license, you need a product authorization key (PAK) and the unique device identifier (UDI) of the device where the license will be installed.

Figure shows the location of the labels on the Cisco 1100 Series ISRs:

Figure 3: Labels on the Routers

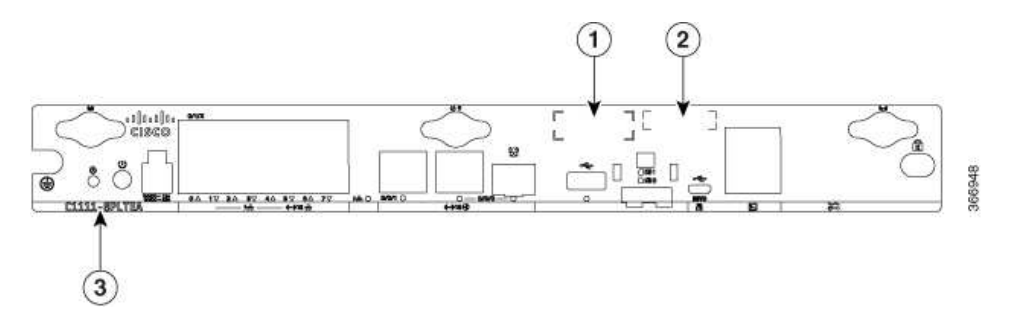

| SI. No | Name            | Description                                           |
|--------|-----------------|-------------------------------------------------------|
| 1      | CLEI Number     | Common Language Equipment<br>Identifier (CLEI) number |
| 2      | Serial Number   |                                                       |
| 3      | PID Family Name | Product Identification Number                         |

## For Additional Help Locating Labels on the Router

Use the Cisco Product Identification (CPI) tool to find labels on the router. The tool provides detailed illustrations and descriptions of where the labels are located on Cisco products. It includes the following features:

- A search option that allows browsing for models by using a tree-structured product hierarchy
- A search field on the final results page that makes it easier to look up multiple products
- · End-of-sale products clearly identified in results lists

The tool streamlines the process of locating serial number labels and identifying products. Serial number information expedites the entitlement process and is important for access to support services.

## Hardware Features

This section describes the hardware features in the routers.

#### **Interface Ports**

The Cisco ISR C1100-8P series comes with 8-Gigabit Ethernet LAN ports, and two WAN ports, with options for one LTE modem and one WLAN interface.

The Cisco ISR C1100-4P series comes with 4-Gigabit Ethernet LAN ports, and two WAN ports, with options for one LTE modem and one WLAN interface.

#### Power-over-Ethernet (PoE)

The C1100-8P series has 8 Ethernet LAN ports. Four of the Ethernet LAN ports are PoE-capable, LAN ports 0-3. A total of 80W of PoE power is available across the four PoE-capable ports on the C1100-8P series.

The C1100-4P series has 4 Ethernet LAN ports. Two of the Ethernet LAN ports are PoE-capable, LAN ports 0-1. A total of 60W of PoE power is available across the two PoE-capable ports on the C1100-4P series.

Each individual PoE-capable Ethernet LAN port is capable of PoE 802.3af or PoE+ 802.3at functionality. The total number of PoE and/or PoE+ devices that can be enabled on the PoE ports at any one time is a function of the PoE power available from the external power supply. Software will allocate PoE power based on the PoE power requested by the device on each port; and manage the total available power so as not to allocate more power than what is available.

#### LED Indicators

7 BR 1100 8 000000000 3 A + + .... CISCO @/81 0000 180 881 (5) (6) 2 (3) 4

| The following figures and table summarizes  | the LED indicators that | at are located in the router | bezel or chass |
|---------------------------------------------|-------------------------|------------------------------|----------------|
| but not on the interface cards and modules. |                         |                              |                |

| 1 | Status        | 2 | VPN          |
|---|---------------|---|--------------|
| 3 | WLAN          | 4 | GPS          |
| 5 | LTE RSSI/Mode | 6 | LTE DATA/SIM |
| 7 | Cisco Logo    |   |              |

Figure 4: LED Indicators - Bezel Side

I

Figure 5: LED Indicators - I/OSide

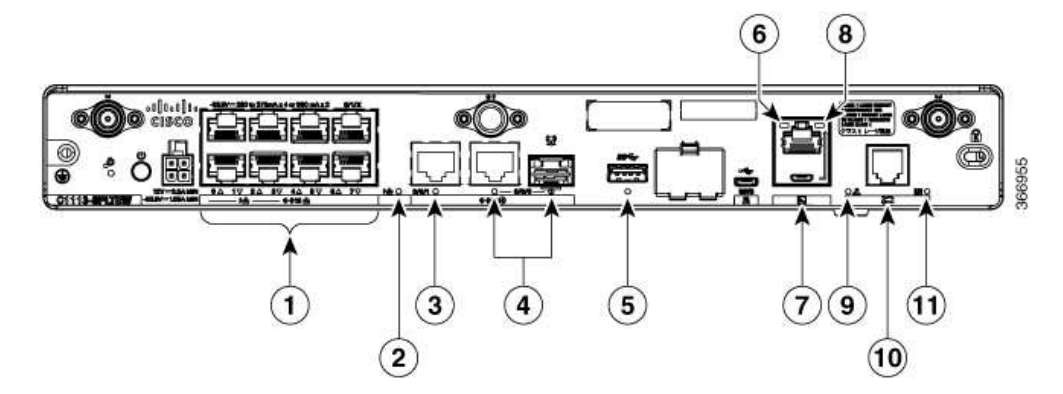

| 1  | GE WAN Ports: 0-7<br>(0,2,4,6 at the top and<br>1,3,5,7 at the bottom) | 2  | PoELED                |
|----|------------------------------------------------------------------------|----|-----------------------|
| 3  | GE1 LED                                                                | 4  | GE0 LED               |
| 5  | USB LED                                                                | 6  | RJ-45 Console LED     |
| 7  | USB Console                                                            | 8  | Micro USB Console LED |
| 9  | CD LED                                                                 | 10 | DSL                   |
| 11 | DATA LED                                                               |    |                       |

Table 1: LED Indicators - Description

| Port       | LED Color | Description                                                         | Location   |
|------------|-----------|---------------------------------------------------------------------|------------|
| Cisco Logo | Blue      | Bezel illuminated Cisco<br>logo. Indicates router<br>power is good. | Bezel side |

ſ

| Port                      | LED Color       | Description                                                                                                    | Location                |
|---------------------------|-----------------|----------------------------------------------------------------------------------------------------|-------------------------|
| STATUS<br>(System Status) | Green and Amber | Steady Green - System<br>operates normally                                                                                                   | Bezel side. All models. |
|                           |                 | Off—System is not out of reset; or BIOS image is not loadable.                                                                               |                         |
|                           |                 | Blinking Amber —<br>BIOS/Rommon is<br>booting.                                                                                               |                         |
|                           |                 | Steady Amber —<br>BIOS/Rommon has<br>completed booting, and<br>the system is at the<br>Rommon prompt or<br>booting the platform<br>software. |                         |
| VPN OK                    | Green           | Off—No tunnel.                                                                                                    | Bezel side              |
|                           |                 | Steady On— at least one tunnel is up                                                                                                    |                         |
| LTE RSSI/Mode             | Green and Amber | No LEDs On—No<br>Service                                                                                                    | Bezel Side              |
|                           |                 | 1 LED On— RSSI is<br>under -100dBm                                                                                                    |                         |
|                           |                 | 2 LEDs On— Low RSSI,<br>-99dbm <> -90dBm                                                                                                    |                         |
|                           |                 | 3 LEDs On— Medium<br>RSSI -89dBm <> -70dBm                                                                                                   |                         |
|                           |                 | 4 LEDs On— High RSSI,<br>> -69dBm                                                                                                    | 1                       |
|                           |                 | Green— LTE                                                                                                    |                         |
|                           |                 | Amber— 3G                                                                                                    |                         |

| Port                                     | LED Color             | Description                                                                               | Location   |
|------------------------------------------|-----------------------|-------------------------------------------------------------------------------------------|------------|
| GPS                                      | Green and Amber       | Amber— Assisted GPS<br>(Reserved for Future Use)                                          | Bezel Side |
|                                          |                       | Green—Standalone GPS                                                                      |            |
|                                          |                       | Off— GPS not<br>configured                                                                |            |
|                                          |                       | On— GPS configured                                                                        |            |
|                                          |                       | Blink— GPS Acquiring                                                                      |            |
| LTE DATA/SIM                             | Green and Amber       | Single LTE Modem (one<br>modem with SIM<br>switch-over capability)                        | Bezel Side |
|                                          |                       | Off— Modem not up or modem up and no SIM                                                  |            |
|                                          |                       | Amber Steady On—<br>Modem up, SIM installed<br>but not active.                            |            |
|                                          |                       | Green Steady On—<br>Modem up, SIM installed<br>and active.                                |            |
|                                          |                       | Green Blink— LTE data<br>activity.                                                        |            |
| WLAN                                     | Green, Red, and Amber | Green— Normal<br>operating condition with<br>at least one wireless client<br>association. | Bezel side |
|                                          |                       | Red—Ethernet link is not<br>operational or Ethernet<br>failure.                           |            |
|                                          |                       | Amber—Software<br>upgrade is in progress.                                                 |            |
| Ethernet Switch GE LAN<br>Ports, Non-PoE | Green                 | Off— No link                                                                              | I/O side   |
|                                          |                       | Steady On— link                                                                           |            |
|                                          |                       | Blink— TXD/RXD data                                                                       |            |

ſ

| Port                                     | LED Color       | Description                                                                                                    | Location |
|------------------------------------------|-----------------|----------------------------------------------------------------------------------------------------|----------|
| Ethernet Switch GELAN<br>Ports, with PoE | Green and Amber | Off— No link, no device<br>powered, PD denied<br>power, power delivery<br>fault PoE administratively<br>disabled. | I/O side |
|                                          |                 | Green Steady On— link;<br>if PoE device, power is<br>enabled.                                                     |          |
|                                          |                 | Green Blink—<br>TXD/RXD data                                                                                      |          |
|                                          |                 | Amber - PoE Fault                                                                                                 |          |
| GE WAN Ports                             | Green           | Off— No link                                                                                                    | I/O side |
|                                          |                 | Steady On— link                                                                                                   |          |
|                                          |                 | Blink— TXD/RXD data                                                                                               |          |
| DSL CD                                   | Green           | Off— Shut                                                                                                    | I/O Side |
|                                          |                 | Green Blink— Training,<br>or no shut and cable<br>disconnected.                                                   |          |
|                                          |                 | Green Steady On—<br>Trained                                                                                       |          |
| PoE OK                                   | Green           | Green Steady On—<br>-53.5V PoE power supply<br>connected and all<br>powered port operating<br>normally.           | I/O Side |
|                                          |                 | Off — No -53.5V PoE<br>power supply connected<br>to router.                                                       |          |
| DSL Data                                 | Green           | Off-No Data Activity                                                                                              | I/O Side |
|                                          |                 | Green Blink— TX/RX<br>Data                                                                                        |          |

| Port        | LED Color       | Description                    | Location |
|-------------|-----------------|--------------------------------|----------|
| Console/AUX | Green and Amber | Green On— Console<br>enabled.  | I/O side |
|             |                 | Amber On— AUX<br>enabled.      |          |
| USB Console | Græn            | Off— No USB device discovered. | I/O side |
|             |                 | On— USB device<br>discovered.  |          |
| USB         | Græn            | Off: No USB device discovered. | I/O Side |
|             |                 | On: USB device<br>discovered.  |          |

#### **Reset Button**

The actuation of the Reset button is only recognized during Rommon boot, that is, as the router comes to the Rommon prompt.

The Reset button does not require much force to be actuated. The Reset button should be actuated only with a small implement such as the tip of a pen or a paper clip. When the Reset button is pressed at startup, the system LED will turn green.

For more information, see the "Reset Overview" section of the Cisco 1100 Series Software Configuration Guide.

## Slots and Interfaces

#### About Slots, Subslots, and Port Numbering

Cisco 1100 Series ISRs do not support physical and removable modules. It has only one slot, that is, slot 0. Slot 0 is the motherboard and not removable. It is reserved for integrated ports. The front panel GE ports (or native interface ports) always reside in slot 0 and bay 0. The ports are called Gigabitethernet 0/0/0 and Gigabitethernet 0/0/1.

Each interface type has its own 'bay', and port is a unique port of an interface type.

In most cases, the router designates its interfaces using a 3-tuple notation that lists the slot, bay, and port. The 3-tuple value is zero based. An example of a 3-tuple is 0/1/2. This refers to slot 0, the second bay in slot 0 (the first bay is 0 so the second bay is 1), and the third port in bay 1. See this section for more examples.

| 3- Tuple Example | Slot | Вау | Port |
|------------------|------|-----|------|
| 0/1/2            | 0    | 2nd | 3rd  |
| 0/0/1            | 0    | 1st | 2nd  |

#### Subslot/Bay Numbering

All interfaces are integrated interfaces. There is only one Bay, and the interface 'Type' is defined by a slot number. In this example there is only one slot, 0, and each interface is a bay:

## Specification

1

The following table provide Cisco 1100 ISR specification:

Table 3: Cisco 1100 Series ISR Specification

| Description                     | Specification                                                                |
|---------------------------------|------------------------------------------------------------------------------|
| Physical Properties             |                                                                              |
| Dimensions (H x W x D)          | Non-LTE models:                                                              |
|                                 | H x W X D = 1.75 x 12.7 x 9.03 in. (42 x 323 x 230mm) (includes rubber feet) |
|                                 | LTE models:                                                                  |
|                                 | H x W X D = 1.75 x 12.7 x 9.6 in. (44 x 323 x 244 mm) (includes rubber feet) |
| Weight with AC PS (w/o modules) | 5.5 Lbs. (2.5 kg) maximum                                                    |
| AC Input Power                  |                                                                              |

| Description                         | Specification                                                                                |
|-------------------------------------|----------------------------------------------------------------------------------------------|
| Input voltage                       | Universal 100 to 240 VAC                                                                     |
| Frequency                           | 50-60 Hz                                                                                     |
| Input current                       | PoE not enabled: 0.82A maximum                                                               |
|                                     | PoE enabled: 1.55A Maximum                                                                   |
| Surge current                       | 90 A peak and less than 8 Arms per half cycle                                                |
| Ports                               |                                                                                              |
| Micro USB Port                      | One RJ-45: Separate consol e port                                                            |
| USB port                            | USB 3.0 Type A host port                                                                     |
|                                     | USB devices supported:                                                                       |
|                                     | USB flash memory                                                                             |
| Console port                        | One USB 5-pin micro Type B: Console management connectivity                                  |
| 10/100/1000 Gigabit Ethernet        | Two GE ports allocated among RJ45 and SFP as:                                                |
|                                     | One combo port with 10/100/1000RJ-45 Ethernet<br>port or SFP Ethernet port (labeled GE0/0/0) |
|                                     | One dedicated 10/100/1000RJ-45 Ethernet port<br>(labeled GE0/0/1)                            |
| Wireless VLANs                      | 32 (encrypted and non-encrypted VLANs)                                                       |
| Wireless specifications             | 2x2.11ac Wave 2                                                                              |
| Default and maximum DRAM            | 4GB                                                                                          |
| Default and maximum flash           | 4GB                                                                                          |
| Inline PoE                          | 4 ports for -8P PIDs, 2 ports for -4P PIDs                                                   |
|                                     | 802.3af-compliant PoE or 802.3at-compliant PoE+                                              |
| Acoustic for Cisco 1100 Series ISRs | Not Applicable - Fanless design                                                              |

| Description              | Specification              |  |
|--------------------------|----------------------------|--|
| Approvals and compliance | Emission                   |  |
|                          | • 47 CFR Part 15           |  |
|                          | • CISPR 32 Edition 2       |  |
|                          | • EN 300 386 V1.6.1        |  |
|                          | • EN 55032:2012/ AC:2013   |  |
|                          | ∘ EN 55032:2015            |  |
|                          | ∘ EN61000-3-2 2014         |  |
|                          | ∘ EN61000-3-3: 2013        |  |
|                          | ◦ FCC §15.21               |  |
|                          | ◦ ICES-003 ISSUE 6:2016    |  |
|                          | ∘ KN 32: 2015              |  |
|                          | ∘ V-2/2015.04              |  |
|                          | ∘ V-3/2015.04              |  |
|                          | ∘ TCVN 7189: 2009          |  |
|                          | ∘ CNS13438: 2006           |  |
|                          | ∘ IEC 60950-1              |  |
|                          | ∘ EN 60950-1               |  |
|                          | ∘ UL 60950-1               |  |
|                          | ∘ CSA C22.2 No. 60950-1    |  |
|                          | • Immunity                 |  |
|                          | ∘ CISPR24: 2010 + A1: 2015 |  |
|                          | ◦ EN 300 386 V 1.6.1       |  |
|                          | ∘ EN55024: 2010 + A1: 2015 |  |
|                          | ∘ KN35: 2015               |  |
|                          | • TCVN 7317: 2003          |  |
|                          |                            |  |

#### Table 4: Environmental Specification

ſ

| Description   | Specification |
|---------------|---------------|
| Environmental |               |

| Description                     | Specification                              |
|---------------------------------|--------------------------------------------|
| Operating humidity              | 5 to 85% relative humidity                 |
| Operating temperature           | 32 to 104°F (0 to 40°C) Sea Level;         |
|                                 | 32 to 77°F (0°C to 25°C) at 10,000 ft      |
|                                 | 1.5°C derating per 1000 ft                 |
| Altitude in China               | 0-6560 ft (0-2000 m)                       |
| Altitude in all other countries | 0-10,000 ft (0-3050 m)                     |
| Transportation and Storage      |                                            |
| Nonoperating temperature        | -40 to 158°F (-40 to 70°C)                 |
| Nonoperating humidity           | 5 to 95% relative humidity (noncondensing) |
| Nonoperating altitude           | 0 to 15,000 ft (0 to 4570m)                |

## Periodic Inspection and Cleaning

Periodic inspection and cleaning of the external surface of the router is recommended to minimize the negative impact of environmental dust or debris. The frequency of inspection and cleaning is dependent upon the severity of the environmental conditions, but a minimum of every six months is recommended. Cleaning involves vacuuming of router air intake and exhaust vents.

Note

Sites with ambient temperatures consistently above 25°C or 77°F and with potentially high levels of dust or debris might require periodic preventative maintenance cleaning.

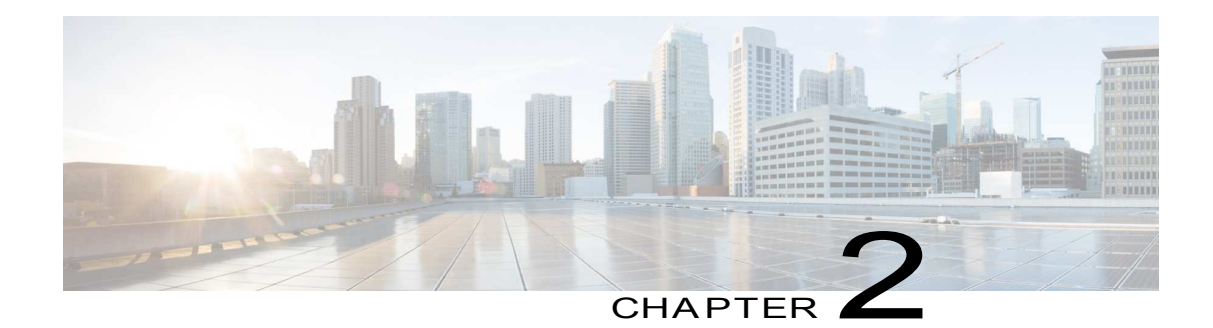

## Preparing for Router Installation

• Preparing for Router Installation, page 15

## Preparing for Router Installation

This document provides pre-installation information, such as recommendations and requirements that should be before installing your router. See the following sections to prepare for installation:

## Safety Recommendations

Warning

This warning symbol means danger. You are in a situation that could cause bodily injury. Before you work on any equipment, be aware of the hazards involved with electrical circuitry and be familiar with standard practices for preventing accidents. Use the statement number provided at the end of each warning to locate its translation in the translated safety warnings that accompanied this device

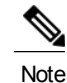

SAVE THESE INSTRUCTIONS Statement 1071.

## Marning

Ultimate disposal of this product should be handled according to all national laws and regulations. Statement 1040.

### Safety With Electricity

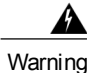

Do not work on the system or connect or disconnect cables during periods of lightning activity. Statement 1001

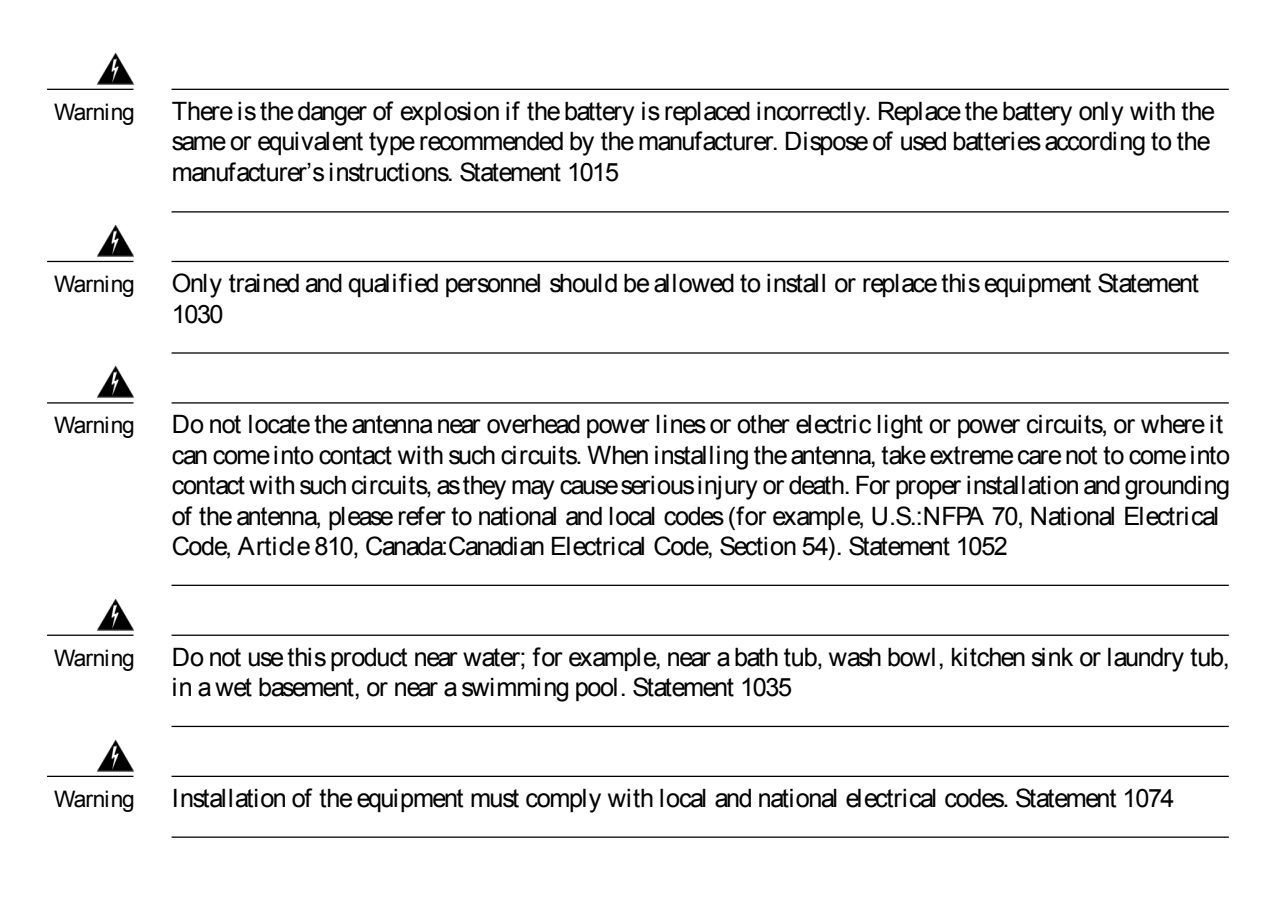

#### Preventing Electrostatic Discharge Damage

Electrostatic discharge (ESD) can damage equipment and impair electrical circuitry. It can occur if electronic printed circuit cards are improperly handled and can cause complete or intermittent failures. Always follow ESD prevention procedures when removing and replacing modules:

- Ensure that the router chassis is electrically connected to ground.
- Wear an ESD-preventive wrist strap, ensuring that it makes good skin contact. Connect the clip to an
  unpainted surface of the chassis frame to channel unwanted ESD voltages safely to ground. To guard
  against ESD damage and shocks, the wrist strap and cord must operate effectively.
- If no wrist strap is available, ground yourself by touching a metal part of the chassis.

Caution

For the safety of your equipment, periodically check the resistance value of the anti-static strap. It should be between 1 and 10 megohms (Mohm).

### General Site Requirements

This section describes the requirements your site must meet for safe installation and operation of your router. Ensure that the site is properly prepared before beginning installation. If you are experiencing shutdowns or unusually high errors with your existing equipment, this section can also help you isolate the cause of failures and prevent future problems.

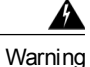

This product relies on the building's installation for short-circuit (overcurrent) protection. Ensure that the protective device is rated not greater than: 20A. Statement 1005

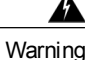

To prevent the system from overheating, do not operate it in an area that exceeds the maximum recommended ambient temperature of: 40 degrees C. Statement 1047

#### Site Selection Guidelines

The Cisco 1100 Series ISRs require specific environmental operating conditions. Temperature, humidity, altitude, and vibration can affect the performance and reliability of the router. The following sections provide specific information to help you plan for the proper operating environment.

The Cisco 1100 Series ISRs are designed to meet the industry EMC, safety, and environmental standards described in the Regulatory Compliance and Safety Information for the Cisco 1100 Series ISRs document.

### **Rack Requirements**

Cisco 1100 Series ISRs require brackets for use with a 19-inch rack.

The following information can help you plan your equipment rack configuration:

- Allow clearance around the rack for maintenance.
- Allow at least one rack unit of vertical space between routers; more clearance is required when stacking
  multiple Cisco 1100 Series ISRs. Provide adequate heat removal mechanism to keep the surrounding
  air temperature well within the specified operating temperature condition.

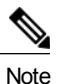

More spacing may be required depending on the installation environment.

- Enclosed racks must have adequate ventilation. Ensure that the rack is not congested, because each
  router generates heat. An enclosed rack should have louvered sides and a fan to provide cooling air.
  Heat generated by equipment near the bottom of the rack can be drawn upward into the intake ports of
  the equipment above it.
- When mounting a chassis in an open rack, ensure that the rack frame does not block the intake or exhaust
  ports. If the chassis is installed on slides, check the position of the chassis when it is seated in the rack.

## Router Environmental Requirements

Cisco 1100 Series ISRs can be placed on a desktop, installed in a rack, or mounted on a wall. The location of your router and the layout of your equipment rack or wiring room are extremely important considerations for proper operation. Equipment placed too close together, inadequate ventilation, and inaccessible panels can

cause malfunctions and shutdowns, and can make maintenance difficult. Plan for access to both front and rear panels of the router.

When planning your site layout and equipment locations, refer to the General Site Requirements, section. If you are currently experiencing shutdowns or an unusually high number of errors with your existing equipment, these precautions and recommendations may help you isolate the cause of failure and prevent future problems.

- Ensure that the room where your router operates has adequate air circulation. Electrical equipment generates heat. Without adequate air circulation, ambient air temperature may not cool equipment to acceptable operating temperatures.
- Always follow ESD-prevention procedures described in the Preventing Electrostatic Discharge Damage to avoid damage to equipment. Damage from static discharge can cause immediate or intermittent equipment failure.
- Baffles can help to isolate exhaust air from intake air, which also helps to draw cooling air through the chassis. The best placement of the baffles depends on the airflow patterns in the rack, which can be found by experimenting with different configurations.
- When equipment installed in a rack (particularly in an enclosed rack) fails, try operating the equipment by itself, if possible. Power off other equipment in the rack (and in adjacent racks) to allow the router under test a maximum of cooling air and clean power.

### Power Guidelines and Requirements

Check the power at your site to ensure that you are receiving "clean" power (free of spikes and noise). Install a power conditioner if necessary.

Power Guidelines and Requirements lists power requirements for the Cisco 1100 Series ISRs.

Table 5: Power Requirements for Cisco 1100 Series ISRs

| Power Source                            | Input Rated               | Output Rated                 |
|-----------------------------------------|---------------------------|------------------------------|
| 66W AC Power Adapter<br>(PWR-66W-AC-V2) | 100-240V, 2A              | 12 VDC, 5.5A                 |
| 125W AC Power Adapter<br>(PWR-125W-AC)  | 100-240 VAC, 2A, 50-60 Hz | 12VDC, 3.5A; -53.5Vdc, 1.55A |
| 115W AC Power Adapter<br>(PWR-115W-AC)  | 100-240VAC, 2A, 50-60 Hz  | 12V, 4.6A, -53.5V 1.12A      |

## Network Cabling Specifications

The following sections describe the cables needed to install your Cisco 1100 Series ISR in the following sections:

#### **Console Port Connections**

The router has both EIA/TIA-232 asynchronous (RJ-45) and USB 5-pin micro Type B, 2.0 compliant serial console ports. The console ports do not have any hardware flow control. Shielded USB cables with properly terminated shields are recommended.

#### EIA/TIA-232

Depending on the cable and the adapter used, this port appears as a DTE or DCE device at the end of the cable. Only one port can be used at the same time.

The default parameters for the console port are 9600 baud, 8 data bits, 1 stop bit, and no parity. The console port does not support hardware flow control. For detailed information about installing a console terminal, see the Connecting to a Console Terminal or Modem section.

For cable and port pinouts, see the Cisco Modular Access Router Cable Specifications document located on Cisco.com.

#### USB Serial Console

The USB serial console port connects directly to the USB connector of a PC using a USB Type A to 5-pin micro USB Type-B cable. The USB Console supports full speed (12Mb/s) operation. The console port does not support hardware flow control.

Note

Always use shielded USB cables with a properly terminated shield.

The default parameters for the console port are 9600 baud, 8 data bits, no parity, and 1 stop bit. For detailed information about installing a console terminal, see the Connecting to a Console Terminal or Modern section on page 3-19.

For operation with a Microsoft Windows OS version older than Windows 7, the Cisco Windows USB Console Driver must be installed on any PC connected to the console port. If the driver is not installed, prompts guide you through a simple installation process.

The Cisco Windows USB Console Driver allows plugging and unplugging the USB cable from the console port without affecting Windows HyperTerminal operations. No special drivers are needed for Mac OS X or Linux.

Only one console port can be active at a time. When a cable is plugged into the USB console port, the RJ-45 port becomes inactive. Conversely, when the USB cable is removed from the USB port, the RJ-45 port becomes active.

Baud rates for the USB console port are 1200, 2400, 4800, 9600, 19200, 38400, 57600, and 115200 bps.

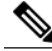

Note 4- pin micro USB Type-B connectors are easily confused with 5-pin micro USB Type-B connectors. Only the 5-pin micro USB Type-B is supported.

USB Console OS Compatibility

- Windows 10, Windows 8, Windows 7, Windows 2000, Window XP 32 bit, Windows Vista 32 bit
- Mac OS X version 10.5.4

- Redhat / Fedora Core 10 with kernel 2.6.27.5-117
- Ubuntu 8.10 with kernel 2.6.27-11
- Debian 5.0 with kernel 2.6
- Suse 11.1 with kernel 2.6.27.7-9

#### Console Port Considerations

The router includes an asynchronous serial console port. The console ports provide access to the router using a console terminal connected to the console port. This section discusses important cabling information to consider before connecting the router to a console terminal or modem.

Console terminals send data at speeds slower than modems do; therefore, the console port is ideally suited for use with console terminals.

#### Preparing for Network Connections

When setting up your router, consider distance limitations and potential electromagnetic interference (EMI) as defined by the applicable local and international regulations.

Network connection considerations are provided for:

See the following online document for more information about network connections and interfaces:

Cisco Modular Access Router Cable Specifications

#### Ethernet Connections

The IEEE has established Ethernet as standard IEEE 802.3. The routers support the following Ethernet implementations:

- 1000BASE-T—1000 Mb/s full-duplex transmission over a Category 5 or better unshielded twisted-pair (UTP) cable. Supports the Ethernet maximum length of 328 feet (100 meters).
- 100BA SE-T—100 Mb/s full-duplex transmission over a Category 5 or better unshielded twisted-pair (UTP) cable. Supports the Ethernet maximum length of 328 feet (100 meters).
- 10BASE-T—10 Mb/s full-duplex transmission over a Category 5 or better unshielded twisted-pair (UTP) cable. Supports the Ethernet maximum length of 328 feet (100 meters).

See the Cisco Modular Access Router Cable Specifications document at Cisco.com for information about Ethernet cables, connectors, and pinouts.

### Required Tools and Equipment for Installation and Maintenance

You need the following tools and equipment to install and upgrade the router and its components:

- · ESD-preventive cord and wrist strap
- Number 2 Phillips screwdriver
- Phillips screwdrivers: small, 3/16-in. (4 to 5 mm) and medium, 1/4-in. (6 to 7 mm)

- To install or remove modules
- To remove the cover, if you are upgrading memory or other components
- · Screws that fit your rack
- Wire crimper
- Wire for connecting the chassis to an earth ground:
  - AWG 14 (2 mm 2) or larger wire for NEC-compliant chassis grounding
- For NEC-compliant grounding, an appropriate user-supplied ring terminal, with an inner diameter of 1/4 in. (5 to 7 mm)

## Installation Checklist

1

The sample installation checklist lists items and procedures for installing a new router. Make a copy of this checklist and mark the entries when completed. Include a copy of the checklist for each router in your site log (described in the next section, Creating a Site Log).

| Task                                                                                                | Verified By | Date |
|----------------------------------------------------------------------------------------------------|-------------|------|
| Installation checklist copied                                                                       |             |      |
| Background information placed in Site Log                                                           |             |      |
| Site power voltages verified                                                                        |             |      |
| Installation site power check completed                                                             |             |      |
| Required tools available                                                                            |             |      |
| Additional equipment available                                                                      |             |      |
| Router received                                                                                     |             |      |
| Router quick start guide received                                                                   |             |      |
| Regulatory Compliance and Safety<br>Information for the Cisco 1100<br>Series ISRs document received |             |      |
| Product registration card received                                                                  |             |      |
| Cisco.com contact information<br>label received                                                     |             |      |

Table 6: Checklist

| Task                                                                                   | Verified By | Date |
|----------------------------------------------------------------------------------------|-------------|------|
| Chassis components verified                                                            |             |      |
| Initial electrical connections<br>established                                          |             |      |
| ASCII terminal (for local configuration) or modem (for remote configuration) available |             |      |
| Signal distance limits verified                                                        |             |      |
| Startup sequence steps completed                                                       |             |      |
| Initial operation verified                                                             |             |      |
| Software image verified                                                                |             |      |

## Creating a Site Log

The Site Log provides a record of all actions related to the router. Keep it in an accessible place near the chassis where anyone who performs tasks has access to it. Use the installation checklist to verify steps in the installation and maintenance of the router. Site Log entries might include the following information:

- Installation progress—Make a copy of the installation checklist and insert it into the site log. Make entries as each procedure is completed.
- Upgrade and maintenance procedures—Use the site log as a record of ongoing router maintenance and expansion history. A site log might include the following events:
  - · Removal or replacement of PoE daughter card
  - Configuration changes
  - Maintenance schedules and requirements
  - Maintenance procedures performed
  - Intermittent problems
  - Comments and notes

Inspect all items for shipping damage. If anything appears to be damaged or if you encounter problems installing or configuring your router, contact customer service. Warranty, service, and support information is in the quick start guide that shipped with your router, or in the Preface of this guide. See the Obtaining Documentation and Submitting a Service Request section.

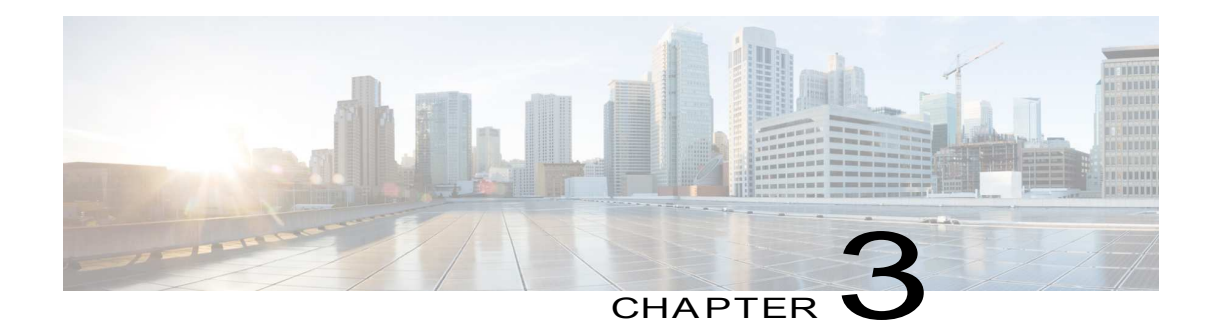

## Installing and Connecting the Router

• Installing and Connecting the Router, page 23

## Installing and Connecting the Router

This document describes how to install and connect the Cisco 1100 Series Integrated Services Routers (ISRs) to LAN and WAN networks. The following sections provide technical details.

## Safety Warnings

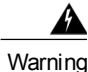

Read the installation instructions before using, installing or connecting the system to the power source. Statement 1004

## What You Need to Know

#### CLI Console Access

Use the USB or RJ-45 console port on the router to access the Cisco Internet Operating System (IOS-XE) command line interface (CLI) on the router and perform configuration tasks. A terminal emulation program is required to establish communication between the router and a PC. See the Connecting to a Console Terminal or Modem for instructions.

Note

A Microsoft Windows USB driver must be installed before you establish physical connectivity between the router and the PC.

Slot and Port Numbers

The routers have built in ports and slots. See the About Slots and Interfaces section for slot and port numbering.

Software Licenses

To use all the features on the router, you must purchase a software package.

See the Licensing section of the Software Configuration Guide for the Cisco 1100 Series ISRs for more information.

### Before You Begin

Before installing and connecting a Cisco Integrated Services Router, read the safety warnings and gather the following tools and equipment. For more information about the required tools and equipment.

Note

For more information on cable specifications, see the Cisco Modular Access Router Cable Specifications document on Cisco.com.

### Unpacking the Router

Do not unpack the router until you are ready to install it. If the final installation site will not be ready for some time, keep the chassis in its shipping container to prevent accidental damage. When you are ready to install the router, proceed with unpacking it.

The router, accessory kit, publications, and any optional equipment you ordered may be shipped in more than one container. When you unpack the containers, check the packing list to ensure that you received all of the items on the list.

### Installing the Router

If you need to install PoE daughter card, you can install them before you install the router. Ideally, the PoE daughter card should be purchased pre-installed.

There are two methods of installing the router:

Caution

To prevent damage to the chassis, never attempt to lift or tilt the chassis by holding it by the plastic panel on the front. Always hold the chassis by the sides of the metal body.

#### Installing a Cisco 1100 Series ISR

This section describes how to install the Cisco 1100 Series ISR. These routers can be installed on a table top or other flat horizontal surface mounted on a wall or DIN rail.

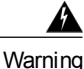

Radiofrequency Exposure - To maintain compliance, installations should ensure a separation distance of at least 20 cm.

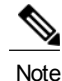

More clearance is required when stacking multiple Cisco 1100 ISRs or having heat removal capability to maintain the surrounding air temperature to stay within the specified operating condition.

#### Attaching the Chassis

The tasks that you perform for attaching the router chassis to the wall or for mounting it in a rack are based on the specific model of the Cisco 1100 Series Integrated Service Router.

The recommended clearance when horizontally mounted is 1.5 inches on both sides for clearance and 1.75 inches on top. I/O side clearance is needed as it is required to access the cable connections. Clearance is not required on the backside (opposite side from I/O face) unless DIN rail mounting is required. Clearance is required to attach and mount the DIN rail bracket.

#### Mounting on the Wall

The Cisco 1100 Series ISRs have mounting key-hole slots on the bottom of the chassis for mounting the unit on a wall or other vertical surface, as shown in the figure below.

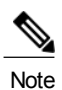

The unit must not be mounted with the output ports facing downwards. You must mount the unit with the cables going sideways.

#### Figure 6: Mounting on the Wall

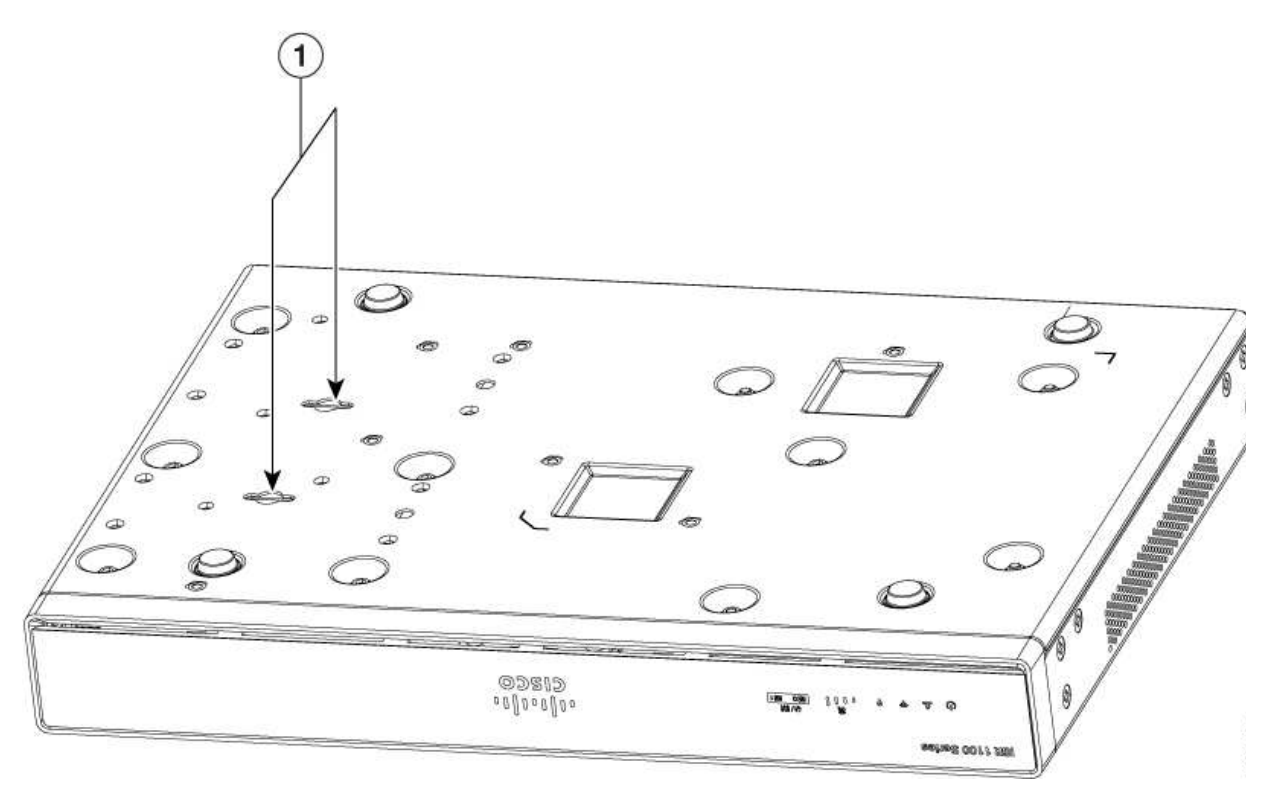

| 1 | Key-hole slots |
|---|----------------|
|   |                |

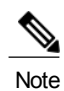

To attach to a wall stud, each bracket requires one number-10 wood screws (round- or pan-head) with number-10 washers, or two number-10 washer-head screws. The screws must be long enough to penetrate at least 1.5 inches (38.1 mm) into the supporting wood or metal wall stud.

Note

For hollow-wall mounting, each bracket requires two wall anchors with washers. Wall anchors and washers must be size number 10. Route the cables so that they do not put a strain on the connectors or mounting hardware.
Note

ſ

When choosing a location for wall-mounting the router, consider cable limitations and wall structure.

The figure below shows the orientation for wall mounting of the router.

Figure 7: Wall-Mount Orientation

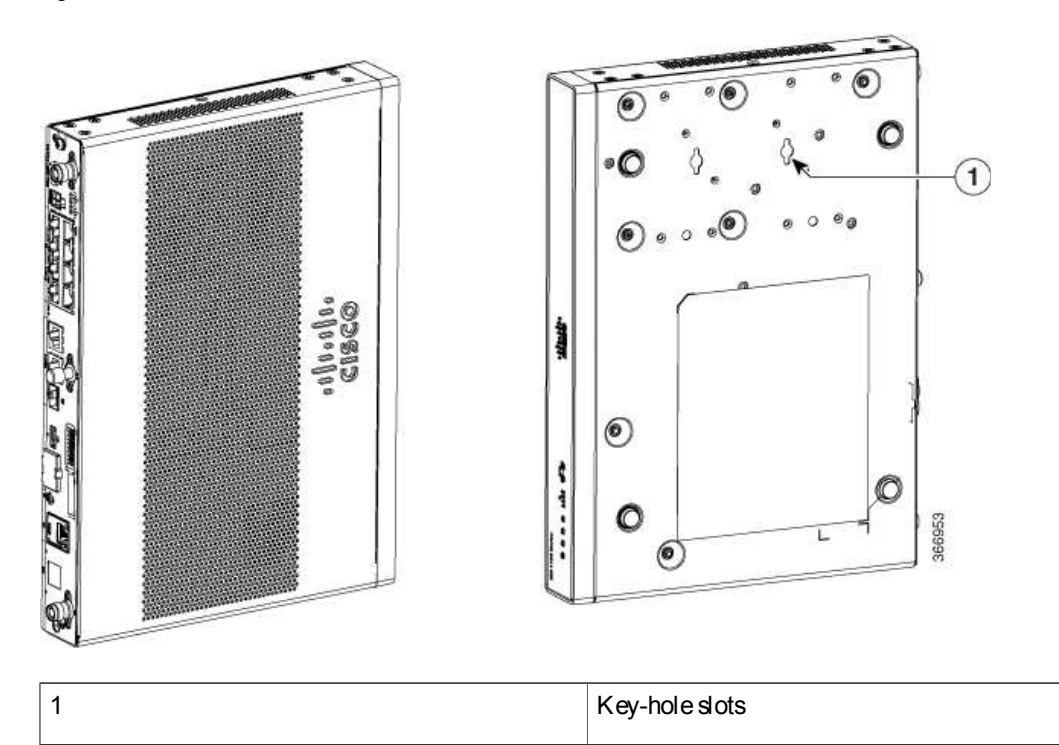

1

### Attaching DIN Rail Brackets

Step 1: Attach the brackets to the router chassis as shown in the figure below, using the PHMS screws and the plastic spacers provided for each bracket.

Figure 8: DIN Rail Bracket Installation

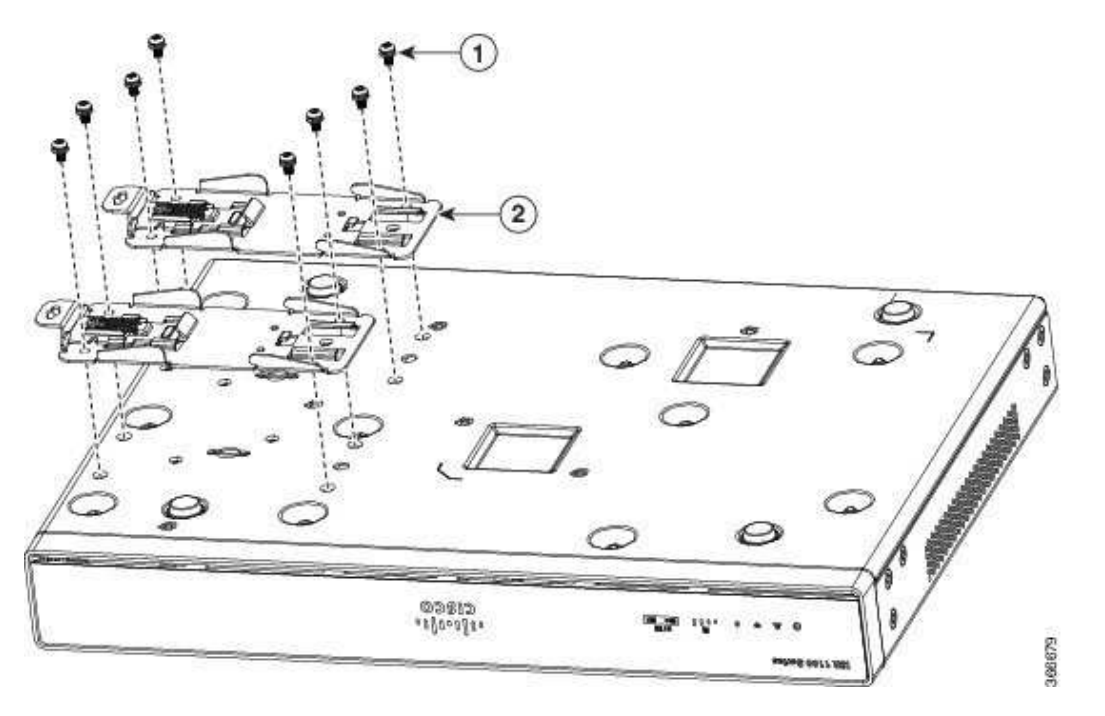

| 1 | Screws            |
|---|-------------------|
| 2 | DIN Rail Brackets |

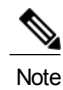

Do not over-torque the screws. The recommended torque is 8 to 10 inch-lbf (.9 to 1.1 N-m).

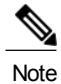

Your chassis installation must allow unrestricted airflow for chassis cooling.

Step 2: Attach the router to the wall using the key-hole slots.

The figure below displays the orientation of the DIN rail bracket.

Figure 9: DIN Rail Bracket Orientation

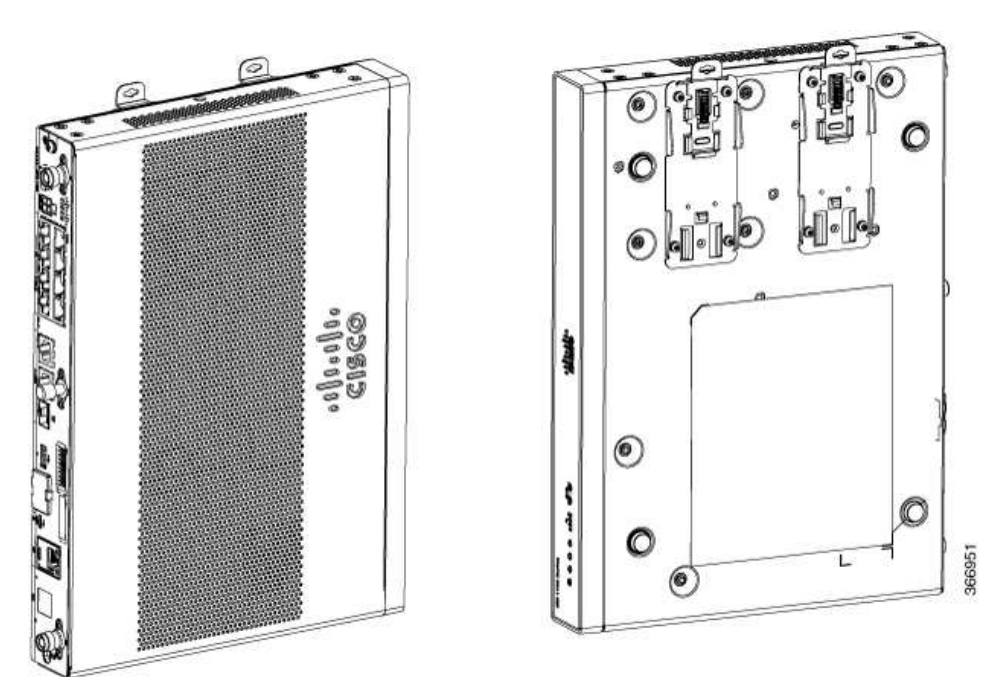

The figure below displays the DIN rail orientation and mount.

Figure 10: DIN Rail Orientation and Mount

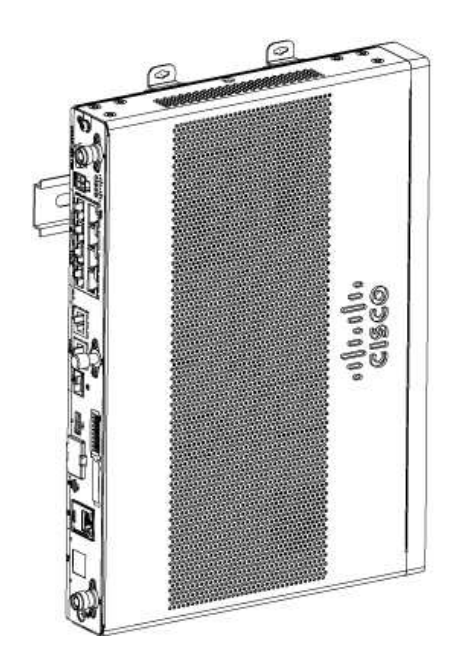

ſ

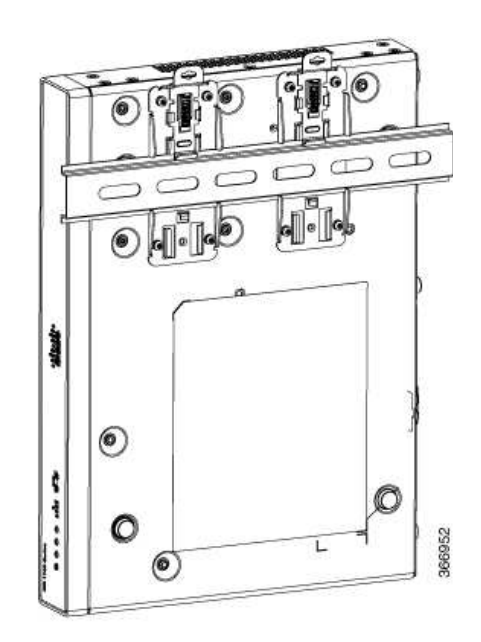

After the router is installed, you must connect the chassis to a reliable earth ground. For the chassis ground connection procedures, see the "Chassis Grounding" section.

#### Mounting the Router in a Rack

1 Attach the brackets to the router chassis (towards the left or right) as shown in figure below.

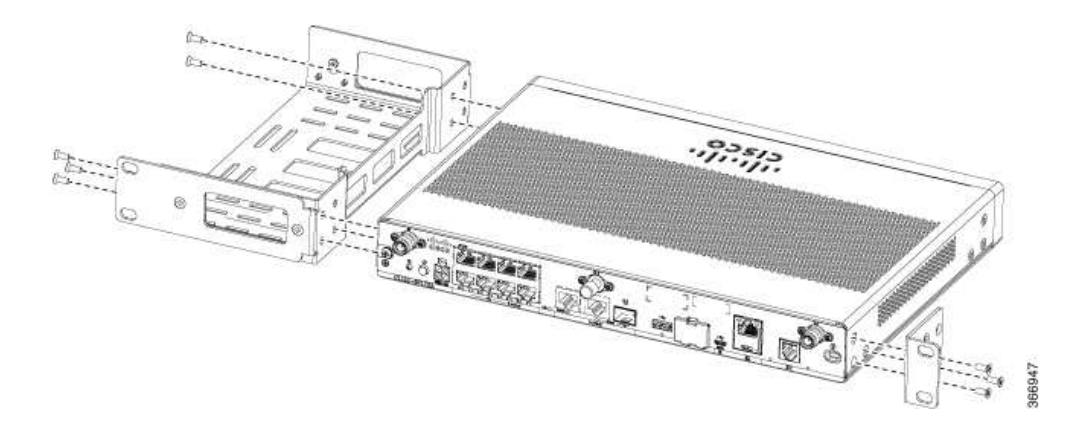

Figure 11: Bracket Installation for Left-Hand-Mounting

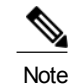

In the similar manner, you can install the bracket on the right-hand for mounting.

2 Use the screws provided with the rack to install the chassis in the rack.

Warning

To prevent bodily injury when mounting or servicing this unit in a rack, you must take special precautions to ensure that the system remains stable. The following guidelines are provided to ensure your safety:

- This unit should be mounted at the bottom of the rack if it is the only unit in the rack.
- When mounting this unit in a partially filled rack, load the rack from the bottom to the top with the heaviest component at the bottom of the rack.
- If the rack is provided with stabilizing devices, install the stabilizers before mounting or servicing the unit in the rack. Statement 1006

Warning

Warning To prevent airflow restriction, allow clearance around the ventilation openings to be at least: 1.75 in. (4.4 cm). Statement 1076

After the router is installed, you must connect the chassis to a reliable earth ground. For the chassis ground connection procedures, see the "Chassis Grounding" section.

## Setting the Chassis on a Desktop

You can place the router on a desktop, bench top, or shelf.

After the router is installed, you must connect the chassis to a reliable earth ground. For the chassis ground connection procedures, see the Chassis Grounding section.

## Chassis Grounding

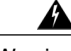

Warning

This equipment must be grounded. Never defeat the ground conductor or operate the equipment in the absence of a suitably installed ground conductor. Contact the appropriate electrical inspection authority or an electrician if you are uncertain that suitable grounding is available. Statement 1024

You must connect the chassis to a reliable earth ground; the ground wire must be installed in accordance with local electrical safety standards.

- For grounding, use size 14 AWG copper wire and the ground lug (which are not a part of the accessory kit).
- Use the UNC 6-32 screws, which have a length of about 0.25 inches

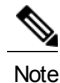

Use 14AWG wire for installation.

To install the ground connection for your router, perform the following steps:

- 1 Strip one end of the ground wire to the length required for the ground lug or terminal.
  - For the ground lug—approximately 0.75 inch (20 mm)
  - For user-provided ring terminal-as required
- 2 Crimp the ground wire to the ground lug or ring terminal, using a crimp tool of the appropriate size.

3 Attach the ground lug or ring terminal to the chassis as shown in Figure. For a ground lug, one of the screws provided. Tighten the screw to a torque of 8 to 10 in-lb (0.9 to 1.1 N-m).

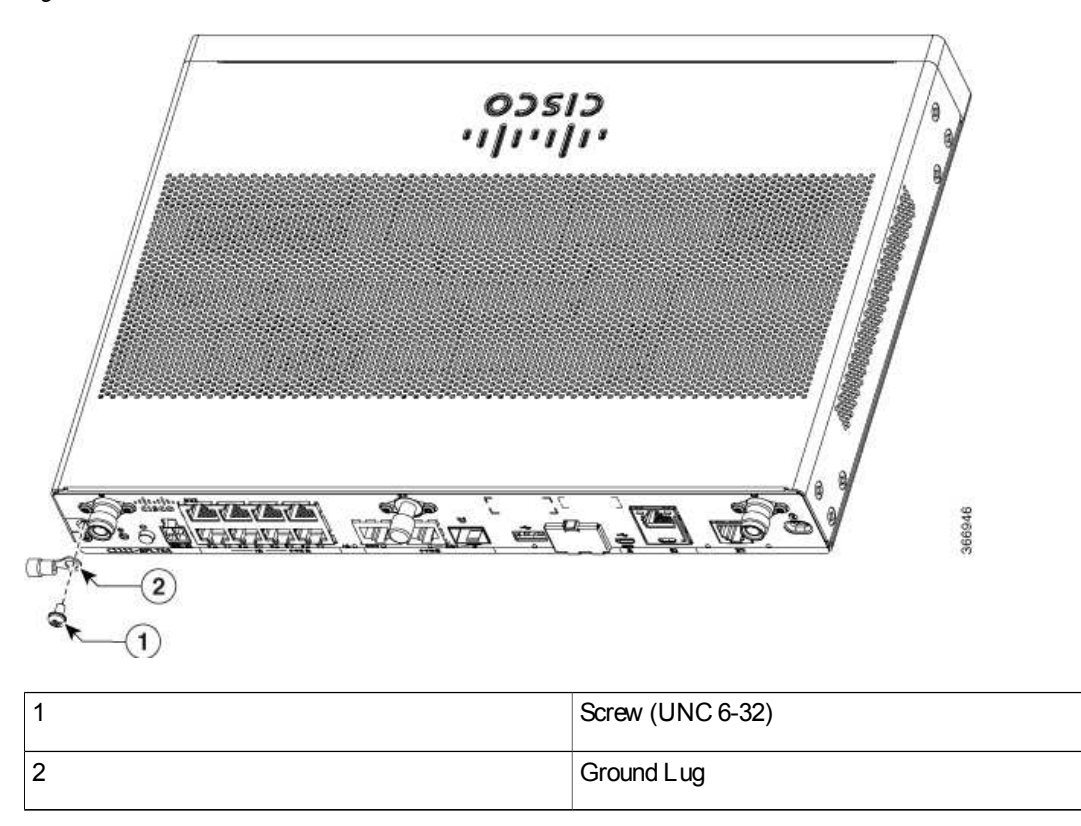

Figure 12: Chassis Ground Connection on the Router

## Connecting to a Console Terminal or Modem

The router has asynchronous serial ports. These ports provide administrative access to the router either locally (with a console terminal or a PC) or remotely (with a modern). To configure the router through the Cisco IOS CLI, you must establish a connection between the router console port and either a terminal or a PC.

Use the following cables and adapters to establish a local or remote connection.

| Port<br>Type      | Cable                                      | Section                                                          |  |
|-------------------|--------------------------------------------|------------------------------------------------------------------|--|
| Serial<br>(RJ-45) | EIA<br>RJ-45                               | Connecting to the Serial Port with Microsoft Windows, on page 33 |  |
| Serial<br>(USB)   | Micro<br>USB<br>Type-B<br>to USB<br>Type-A |                                                                  |  |

## Connecting to the Serial Port with Microsoft Windows

Note

Install the USB device driver before establishing a physical connection between the router and the PC using the USB Console cable plugged into the USB serial port, otherwise the connection will fail. See the "Installing the Cisco Microsoft Windows USB Device Driver" section.

- 1 Connect the end of the console cable with the RJ-45 connector to the light blue console port on the router.
- 2 or

Connect a USB 5-pin micro USB Type-B to the USB console port. If you are using the USB serial port for the first time on a Windows-based PC, install the USB driver now according to the instructions in the following sections.

- "Installing the Cisco Microsoft Windows XP USB Driver" section
- "Installing the Cisco Microsoft Windows 2000 USB Driver" section
- "Installing the Cisco Microsoft Windows Vista USB Driver" section
- "Installing the Cisco Microsoft Windows 8 and Windows 10 USB Driver" section

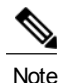

You cannot use the USB port and the EIA port concurrently. When the USB port is used it takes priority over the RJ-45 EIA port.

- 3 Connect the end of the cable with the DB-9 connector (or USB Type-A) to the terminal or PC. If your terminal or PC has a console port that does not accommodate a DB-9 connector, you must provide an appropriate adapter for that port.
- 4 To communicate with the router, start a terminal emulator application. This software should be configured with the following parameters:
  - 9600 baud
  - 8 data bits

- no parity
- 1 stop bit
- no flow control

## Connecting to the Console Port with Mac OS X

This procedure describes how to connect a Mac OS X system USB port to the console using the built in OS X Terminal utility.

- Step 1 Use the Finder to go to Applications > Utilities > Terminal.
- Step 2 Connect the OS X USB port to the router.
- Step 3 Enter the following commands to find the OS X USB port number

#### Example:

```
macbook:user$ cd /dev
macbook:user$ ls -ltr /dev/*usb*
crw-rw-rw- l root wheel 9, 66 Apr 1 16:46 tty.usbmodem1a21 DT-macbook:dev user$
```

Step 4 Connect to the USB port with the following command followed by the router USB port speed

#### Example:

macbook:user\$ screen /dev/tty.usbmodem1a21 9600
To disconnect the OS X USB console from the Terminal window

Enter Ctrl-a followed by Ctrl-\

## Connecting to the Console Port with Linux

This procedure shows how to connect a Linux system USB port to the console using the built in Linux Terminal utility.

- Step 1 Open the Linux Terminal window.
- Step 2 Connect the Linux USB port to the router.
- Step 3 Enter the following commands to find the Linux USB port number

#### Example:

root@usb-suse# cd /dev root@usb-suse /dev# ls -ltr \*ACM\* crw-r--r- 1 root root 188, 0 Jan 14 18:02 ttyACM0 root@usb-suse /dev#

#### Step 4 Connect to the USB port with the following command followed by the router USB port speed

#### Example:

root@usb-suse /dev# screen /dev/ttyACM0 9600 To disconnect the Linux USB console from the Terminal window

Enter Ctrl-a followed by : then quit

## Installing the Cisco Microsoft Windows USB Device Driver

A USB device driver must be installed the first time a Microsoft Windows-based PC is connected to the USB serial port on the router.

This section contains the following topics:

## Installing the Cisco Microsoft Windows XP USB Driver

This procedure shows how to install the Microsoft Windows XP USB driver.

Before you begin, download the appropriate driver for your router model from the Cisco Software Download site, USB Console Software category: http://www.cisco.com/cisco/software/navigator.html

- Step 1 Unzip the file Cisco\_usbconsole\_driver\_X\_X.zip (where X is a revision number).
- Step 2 If using 32-bit Windows XP double-click the file setup.exe from the Windows\_32 folder, or if using 64-bit Windows XP double-click the file setup(x64).exe from the Windows\_64 folder.
- Step 3 The Cisco Virtual Com Install Shield Wizard begins. Click Next.
- Step 4 The Ready to Install the Program window appears, Click Install.
- Step 5 The Install Shield Wizard Completed window appears. Click Finish.
- Step 6 Connect the USB cable to the PC and router USB console. The LED of the USB console port turns green, and within a few moments the Found New Hardware Wizard appears. Follow the instructions to complete the installation of the driver.
- Step 7 The USB console is now ready for use.

## Installing the Cisco Microsoft Windows 2000 USB Driver

This procedure shows how to install the Microsoft Windows 2000 USB driver.

- Step 1 Obtain the file Cisco\_usbconsole\_driver.zip from the Cisco.com web site and unzip it.
- Step 2 Double-click the file setup.exe.
- Step 3 The Cisco Virtual Com Install Shield Wizard begins. Click Next.
- Step 4 The Ready to Install the Program window appears, Click Install.
- Step 5 The Install Shield Wizard Completed window appears. Click Finish.
- Step 6 Connect the USB cable to the PC and router USB console ports. The LED for the USB console port turns green, and within a few moments a series of Found New Hardware Wizard windows appear. Follow the instructions to complete the installation of the driver.
- Step 7 The USB console is now ready for use.

## Installing the Cisco Microsoft Windows Vista USB Driver

This procedure shows how to install the Microsoft Windows Vista USB driver.

- Step 1 Obtain the file Cisco usbconsole driver.zip from the Cisco.com web site and unzip it. If using 32-bit Windows Vista double-click the file setup exe from the Windows 32 folder, or if using 64-bit Windows Step 2 Vista double-click the file setup(x64).exe from the Windows\_64 folder. The Cisco Virtual Com InstallShield Wizard begins. Click Next. Step 3 Step 4 The Ready to Install the Program window appears, Click Install. Note If a User Account Control warning appears, click "Allow - I trust this program..." to proceed. Step 5 The Install Shield Wizard Completed window appears. Click Finish. Connect the USB cable to the PC and router USB console ports. The LED for the USB console port turns green, and Step 6 within a few moments a pop up window stating "Installing device driver software" appears. Follow the instructions to complete the installation of the driver.
- Step 7 The USB console is now ready for use.

## Installing the Cisco Microsoft Windows 8/Windows 10 USB Driver

This procedure shows how to install the Microsoft Windows 8/Windows 10 USB driver.

Step 1 Obtain the Cisco USB console driver file from the Cisco.com web site and unzip it. Note You can download the driver file from the Cisco.com site for downloading the router software.

- Step 2 If using 32-bit Windows 8 or Windows 10, double-click the setup.exe file in the Windows\_32 folder. If using 64-bit Windows Vista or Windows 8 or Windows 10, double-click the setup(x64).exe file in the Windows\_64 folder.
- Step 3 The Cisco Virtual Com InstallShield Wizard begins. Click Next.
- Step 4The Ready to Install the Program window appears, Click Install.NoteIf a User Account Control warning appears, click Allow I trust this program to proceed.
- Step 5 The Install Shield Wizard Completed window appears. Click Finish.
- Step 6 Connect the USB cable to the PC and router USB console ports. The LED for the USB console port turns green, and within a few moments a series of Found New Hardware Wizard windows appear. Follow the instructions to complete the installation of the driver.
- Step 7 The USB console is now ready for use.

## Uninstalling the Cisco Microsoft Windows USB Driver

This section provides instructions for how to uninstall the Cisco Microsoft Windows USB device driver.

- Uninstalling the Cisco Microsoft Windows XP and 2000 USB Driver, on page 37
- Uninstalling the Cisco Microsoft Windows Vista USB Driver, on page 38

## Uninstalling the Cisco Microsoft Windows XP and 2000 USB Driver

This procedure shows you how to uninstall both the Microsoft Windows XP and 2000 USB driver. The driver can be removed using the Windows Add Remove Programs utility or the setup.exe program.

Using the Add Remove Programs utility

Disconnect the router console terminal before uninstalling the driver.

- 1 Click Start > Control Panel > Add or Remove Programs.
- 2 Scroll to Cisco Virtual Com and click Remove.
- 3 When the Program Maintenance window appears, select the Remove radio button. Click Next.

Using the Setup.exe program

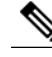

Note Disconnect the router console terminal before uninstalling the driver.

- 1 Run the setup.exe for Windows 32-bit or setup(x64).exe for Windows-64bit. Click Next.
- 2 The Install Shield Wizard for Cisco Virtual Com appears. Click Next.
- 3 When the Program Maintenance window appears, select the Remove radio button. Click Next.
- 4 When the Remove the Program window appears, click Remove.
- 5 When the Install Shield Wizard Completed window appears click Finish.

## Uninstalling the Cisco Microsoft Windows Vista USB Driver

This procedure shows you how to uninstall the Microsoft Windows Vista USB driver.

Note

Disconnect the router console terminal before uninstalling the driver.

| Step 1 | Run the setup.exe for Windows 32-bit or setup(x64).exe for Windows-64bit. Click Next.                                                                         |
|--------|----------------------------------------------------------------------------------------------------|
| Step 2 | The Install Shield Wizard for Cisco Virtual Com appears. Click Next.                                                                                          |
| Step 3 | When the Program Maintenance window appears, select the Remove radio button. Click Next.                                                                      |
| Step 4 | When the Remove the Program window appears, click Remove.<br>Note If a User Account Control warning appears, click "Allow - I trust this program" to proceed. |
| Step 5 | When the Install Shield Wizard Completed window appears click Finish.                                                                                         |

## Connecting WAN and LAN Interfaces

This section describes how to connect WAN and LAN interface cables. It covers the following topics:

Warning

Do not work on the system or connect or disconnect cables during periods of lightning activity. Statement 1001

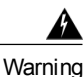

Class 1 laser product. Statement 1008

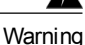

Hazardous network voltages are present in WAN ports regardless of whether power to the unit is OFF or ON. To avoid electric shock, use caution when working near WAN ports. When detaching cables, detach the end away from the unit first. Statement 1026

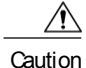

To comply with the Telcordia GR-1089 NEBS standard for electromagnetic compatibility and safety, connect Gigabit Ethernet ports using RJ-45 connectors for shielded twisted pair cable only to intra-building or unexposed wiring or cable. The intra-building cable must be shielded and the shield must be grounded at both ends. The intra-building port(s) of the equipment or subassembly must not be metallically connected to interfaces that connect to the OSP or its wiring. These interfaces are designed for use as intra-building interfaces only (Type 2 or Type 4 ports as described in GR-1089-CORE, Issue 4) and require isolation from the exposed OSP cabling. The addition of Primary Protectors is not sufficient protection in order to connect these interfaces metallically to OSP wiring.

| Â       |                                                                                                    |
|---------|----------------------------------------------------------------------------------------------------|
| Warning | Never install telephone jacks in wet locations unless the jack is specifically designed for wet locations.<br>Statement 1036                                                                                         |
| Â       | ·····                                                                                                    |
| Warning | Never touch uninsulated telephone wires or terminals unless the telephone line has been disconnected at the network interface. Statement 1037                                                                        |
| Å       |                                                                                                    |
| Warning | For connections outside the building where the equipment is installed, the following ports must be connected through an approved network termination unit with integral circuit protection, LAN, PoE. Statement 1044 |
| Â       |                                                                                                    |
| Warning | Avoid using or servicing any equipment that has outdoor connections during an electrical storm. There may be a risk of electric shock from lightning. Statement 1088                                                 |
|         |                                                                                                    |

## Ports and Cabling

This chapter summarizes typical WAN and LAN connections for routers. The connections summarized here are also described in detail in the document on Cisco.com: Cisco Modular Access Router Cable Specifications

#### Table 8: WAN and LAN Connections

| Port or Connection            | Port Type, Color <sup>2</sup>             | Connection:                                | Cable                                                                                              |
|-------------------------------|-------------------------------------------|--------------------------------------------|----------------------------------------------------------------------------------------------------|
| Ethernet                      | RJ-45, yellow                             | Ethernet hub or Ethernet switch            | Category 5 or higher Ethernet                                                                      |
| Cisco serial                  | 60-pin D-sub, blue                        | CSU/DSU and serial network<br>or equipment | Cisco serial transition cable that<br>matches the signaling protocol<br>(EIA/TIA-232, EIA/TIA-449, |
| Cisco Smart serial            | Cisco Smart compact connector,<br>blue    | CSU/DSU and serial network<br>or equipment | V.35, X.21, or EIA-530) and the serial port operating mode (DTE or DCE). <sup>3</sup>              |
| Gigabit Ethernet SFP, optical | LC, color according to optical wavelength | 1000BASE-SX, -LX, -LH, -ZX,<br>-CWDM       | Optical fiber as specified on applicable data sheet                                                |
| Gigabit Ethernet SFP, copper  | RJ-45                                     | 1000BASE-T                                 | Category 5, 5e, 6 UTP                                                                              |

<sup>2</sup> Cable color codes are specific to Cisco cables.

1

<sup>3</sup> See the Cisco Modular Access Router Cable Specifications document for information about choosing these cables.

## **Connection Procedures and Precautions**

· Connect each WAN and LAN to the appropriate connector on the chassis.

- Position the cables carefully, so that they do not put strain on the connectors.
- Organize cables in bundles so that cables do not intertwine.
- Inspect the cables to make sure that the routing and bend radius is satisfactory. Reposition cables, if necessary.
- Install cable ties in accordance with site requirements.

For cable pinouts, see Cisco Modular Access Router Cable Specifications .

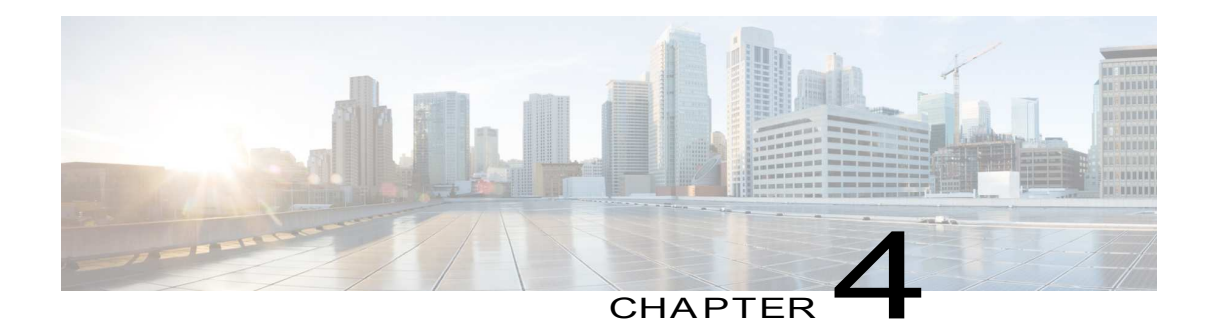

# ROM Monitor Overview and Basic Procedures

• ROM Monitor Overview and Basic Procedures, page 41

# ROM Monitor Overview and Basic Procedures

This chapter provides an overview of ROM Monitor concepts and operations.

This chapter includes the following main topics:

## ROM Monitor Overview

The ROM Monitor is a bootstrap program that initializes the hardware and boots the Cisco IOS XE software when you power on or reload a router. When you connect a terminal to the router that is in ROM Monitor mode, the ROM Monitor command-line interface (CLI) prompt is displayed.

If your system (router, switch, or access server) does not find a valid system image to load when it is booting, the system will enter the ROM monitor mode. ROM monitor (ROMMON) mode can also be accessed by interrupting the boot sequence during startup.

The ROM monitor mode is used to:

- · specify config-register value to use for the next boot up
- boot a valid IOS XE image
- · bypass NVRAM settings and config-register value for password recovery

The ROM Monitor software is known by many names. It is sometimes called ROMMON because of the CLI prompt in ROM Monitor mode. The ROM Monitor software is also called the boot software, boot image, or boot helper. Although it is distributed with routers that use the Cisco IOS XE software, ROM Monitor is a separate program from the Cisco IOS XE software. During normal startup, the ROM Monitor initializes the router, and then control passes to the Cisco IOS XE software. After the Cisco IOS XE software takes over, ROM Monitor is no longer in use.

Environmental Variables and the Configuration Register

Two primary connections exist between ROM Monitor and the Cisco IOS XE software: the ROM Monitor environment variables and the configuration register.

The ROM Monitor environment variables define the location of the Cisco IOS XE software and describe how to load it. After ROM Monitor has initialized the router, it uses the environment variables to locate and load the Cisco IOS XE software.

The configuration register is a software setting that controls how a router starts up. One of the primary uses of the configuration register is to control whether the router starts in ROM Monitor mode or Administration EXEC mode. The configuration register is set in either ROM Monitor mode or Administration EXEC mode as needed. Typically, you set the configuration register using the Cisco IOS XE software prompt when you need to use ROM Monitor mode. When the maintenance in ROM Monitor mode is complete, you change the configuration register so the router reboots with the Cisco IOS XE software.

Accessing ROM Monitor Mode with a Terminal Connection

When the router is in ROM Monitor mode, you can access the ROM Monitor software only from a terminal connected directly to the console port of the card. Because the Cisco IOS XE software (EXEC mode) is not operating, the nonmanagement interfaces are not accessible. Basically, all Cisco IOS XE software resources are unavailable.

Network Management Access and ROM Monitor Mode

ROM Monitor mode is a router mode, not a mode within the Cisco IOS XE software. ROM Monitor software and the Cisco IOS XE software are two separate programs that run on the same router. At any given time, the router is running one of these programs, but it never runs both at the same time.

One area that can be confusing when using ROM Monitor and the Cisco IOS XE software is the area that defines the IP configuration for the Management Ethernet interface. Most router users get comfortable with configuring the Management Ethernet interface in the Cisco IOS XE software. When the router is in ROM Monitor mode, however, the router is not running the Cisco IOS XE software, so that Management Ethernet interface configuration is not available.

When you want to access other devices, such as a TFTP server, while in ROM Monitor mode on the router, you must configure the ROM Monitor variables with IP access information.

## Entering ROM Monitor Mode

The following sections describe how to enter the ROMMON mode, and contains the following sections:

### Checking the Current ROMmon Version

To display the version of ROM mon running on a router, use the show rom-monitor command or the show platform command.

Router# show rom-monitor r0 System Bootstrap, Version 12.2[16.6(1r)RC3], DEVELOPMENT SOFTWARE Copyright (c) 1994-2017 by cisco Systems, Inc. Compiled at Fri Jul 28 13:07:32 2017 by user5 Router# show platform

Chassis type: C1111-8PLTELAWN

| Slot | Туре            | State | Insert time (ago) |
|------|-----------------|-------|-------------------|
| 0    | C1111-8PLTELAWN | ok    | 00:04:56          |
| 0/0  | C1111-ES-8      | ok    | 00:02:41          |

| 0/2<br>0/3<br>R0<br>F0<br>P0 | C1111-LTE<br>ISR-AP1100AC-N<br>C1111-8PLTELAWN<br>C1111-8PLTELAWN<br>PWR-12V | ok<br>ok, active<br>ok, active<br>ok      | 00:02:41<br>00:02:41<br>00:04:56<br>00:04:56<br>00:04:30 |
|------------------------------|------------------------------------------------------------------------------|-------------------------------------------|----------------------------------------------------------|
| Slot                         | CPLD Version                                                                 | Firmware Version                          |                                                          |
| 0<br>R0<br>F0                | 17100501<br>17100501<br>17100501                                             | 16.6(1r)RC3<br>16.6(1r)RC3<br>16.6(1r)RC3 |                                                          |

## Commonly Used ROM Monitor Commands

This table summarizes the commands commonly used in ROM Monitor. For specific instructions on using these commands, refer to the relevant procedure in this document.

Table 9: Commonly Used ROM Monitor Commands

| ROMMON Command | Description                                                       |
|----------------|-------------------------------------------------------------------|
| boot image     | Manually boots a Cisco IOS XE software image.                     |
| confreg        | Changes the config-register setting.                              |
| dev            | Displays the available local storage devices.                     |
| dir            | Displays the files on a storage device.                           |
| reset          | Resets the node.                                                  |
| set            | Displays the currently set ROM Monitor<br>environmental settings. |
| sync           | Saves the new ROM Monitor environmental settings.                 |
| unset          | Removes an environmental variable setting.                        |

## Displaying the Available ROM Monitor Commands

This topic describes the available help commands for ROM Monitor mode.

Table 10: Help Commands in ROMMON

1

| Command   | Description                                               |
|-----------|-----------------------------------------------------------|
| help or ? | Displays a summary of all available ROM Monitor commands. |
| -?        | Displays information about command syntax.                |

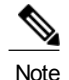

Commands are case-sensitive. You can halt any command by pressing CtrI-C.

#### Examples

The following example shows what appears when you enter the ? command on a router:

| rommon 2 | > ?                                     |
|----------|-----------------------------------------|
| alias    | set and display aliases command         |
| boot     | boot up an external process             |
| confreg  | configuration register utility          |
| dev      | list the device table                   |
| dir      | list files in file system               |
| help     | monitor builtin command help            |
| history  | monitor command history                 |
| meminfo  | main memory information                 |
| repeat   | repeat a monitor command                |
| reset    | system reset                            |
| set      | display the monitor variables           |
| showmon  | display currently selected ROM monitor  |
| sync     | write monitor environment to NVRAM      |
| token    | display board's unique token identifier |
| unalias  | unset an alias                          |
| unset    | unset a monitor variable                |

## Changing the ROM Monitor Prompt

You can change the prompt in ROM Monitor mode by using the PS1= command as shown in the following example:

```
rommon 8 > PS1="ISR1110 rommon ! > "
ISR1110 rommon 9 >
```

Changing the prompt is useful if you are working with multiple routers in ROM Monitor at the same time. This example specifies that the prompt should be "ISR1110 rommon", followed by the line number, and then followed by " > " by the line number.

## Displaying the Configuration Register Setting

To display the current configuration register setting, enter the confreg command without parameters as follows:

```
rommon 3 > confreg
Configuration Summary
(Virtual Configuration Register: 0x0)
enabled are:
[ 0 ] break/abort has effect
[ 1 ] console baud: 9600
boot:..... the ROM Monitor
do you wish to change the configuration? y/n [n]: n
The configuration register setting is labeled Virtual Configuration Register . Enter the no command to avoid
changing the configuration register setting.
```

## Environment Variable Settings

The ROM Monitor environment variables define the attributes of the ROM Monitor. Environmental variables are entered like commands and are always followed by the equal sign (=). Environment variable settings are entered in capital letters, followed by a definition. For example:

IP\_ADDRESS=10.0.0.2

Under normal operating conditions, you do not need to modify these variables. They are cleared or set only when you need to make changes to the way ROM Monitor operates.

This section includes the following topics:

## Frequently Used Environmental Variables

The table shows the main ROM Monitor environmental variables. For instructions on how to use these variables, see the relevant instructions in this document.

|--|

| Environmental variable     | Description                                                                                                |
|----------------------------|----------------------------------------------------------------------------------------------------|
| IP_ADDRESS=ip_address      | Sets the IP address for the Management Ethernet interface.                                                 |
| IP_SUBNET_MASK=ip_address  | Sets the subnet mask for the Management Ethernet interface.                                                |
| DEFAULT_GATEWAY=ip_address | Sets the default gateway that serves.                                                                      |
| TFTP_SERVER=ip_address     | Sets the IP address of the TFTP server where a bootable software image is located.                         |
| TFTP_FILE=path/file        | Sets the directory and filename of a bootable software image.                                              |
| BOOT=path/file             | Identifies the boot software for a node. This variable is usually set automatically when the router boots. |

## Displaying Environment Variable Settings

To display the current environment variable settings, enter the set command :

```
rommon 1 > set
PS1=rommon ! >
LICENSE_SUITE=
LICENSE_BOOT_LEVEL=
MCP_STARTUP_TRACEFLAGS=00000000:0000000
RET_2_RTS=
RANDOM_NUM=1721712417
BSI=0
RET_2_RCALTS=
```

## Entering Environment Variable Settings

Environment variable settings are entered in capital letters, followed by a definition. The following example shows the environmental variables used to configure the control Ethernet port on a router:

rommon > IP\_ADDRESS=10.0.0.2

## Saving Environment Variable Settings

To save the current environment variable settings, enter the sync command:

rommon > sync

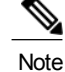

Environmental values that are not saved with the sync command are discarded whenever the system is reset or booted.

## Exiting ROM Monitor Mode

To exit ROM Monitor mode, you must change the configuration register and reset the router.

#### SUMMARY STEPS

- 1. confreg
- 2. Respond to each prompt as instructed.
- 3. reset

#### DETAILED STEPS

|        | Command or Action                     | Purpose                                                           |
|--------|---------------------------------------|-------------------------------------------------------------------|
| Step 1 | confreg                               | Initiates the configuration register configuration prompts.       |
|        | Example:                              |                                                                   |
|        | rommon 1> confreg                     |                                                                   |
| Step 2 | Respond to each prompt as instructed. | See the example that follows this procedure for more information. |
| Step 3 | reset                                 | Resets and initializes the router.                                |
|        | Example:                              |                                                                   |
|        | rommon 2> reset                       |                                                                   |

## Configuration Example

rommon 5 > confreg

```
Configuration Summary
(Virtual Configuration Register: 0x0)
enabled are:
[ 0 ] break/abort has effect
[ 1 ] console baud: 9600
boot:..... the ROM Monitor
do you wish to change the configuration? y/n [n]: y
enable "diagnostic mode"? y/n [n]:
disable "break/abort has effect"? y/n [n]:
enable "ignore system config info"? y/n [n]:
change console baud rate? y/n [n]:
change the boot characteristics? y/n [n]:
```

```
Configuration Summary
(Virtual Configuration Register: 0x0)
enabled are:
[ 0 ] break/abort has effect
[ 1 ] console baud: 9600
boot:..... the ROM Monitor
do you wish to change the configuration? y/n [n]:
```

## Upgrading the ROMmon for a Router

Use this procedure to upgrade the ROM mon on a router:

#### SUMMARY STEPS

- 1. (Optional) Run the show platform command or the show rom-monitor slot command on the router to see the current release numbers of ROM mon on the hardware.
- 2. If the ROM mon image has not been copied onto the router, copy the PKG file that is made available as part of this ROM mon release onto the bootflash: or usb[0-1]: file system using the copy source-location destination-location command.
- 3. Run the dir file-system command to verify that the ROMmon file is copied into the specified directory.
- Run the upgrade rom-monitor filename location all command to begin the ROMmon image upgrade, where location is the path to the ROMmon file.
- Messages pertaining to the upgrade are displayed on the console. After the display of these messages stops and the router prompt is available, run the reload command to reload the router.
- 6. If autoboot has not been enabled by using the config-register 0x2102 command, run the boot filesystem:/file-location command at the ROM mon prompt to boot the Cisco IOS XE image, where filesystem:/file-location is the path to the consolidated package file. The ROM mon upgrade is not permanent for any piece of hardware until the Cisco IOS XE image is booted.
- 7. Run the enable command at the user prompt to enter the privileged EXEC mode after the boot is complete.
- Run the show platform command or the show rom-monitor slot command to verify whether the ROM mon has been upgraded.

#### DETAILED STEPS

| Step 1 | (Optional) Run the show platform command or the show rom-monitor slot command on the router to see the current |
|--------|----------------------------------------------------------------------------------------------------|
|        | release numbers of ROM mon on the hardware.                                                                    |

- Step 2 If the ROMmon image has not been copied onto the router, copy the PKG file that is made available as part of this ROMmon release onto the bootflash: or usb[0-1]: file system using the copy source-location destination-location command.
- Step 3 Run the dir file-system command to verify that the ROM mon file is copied into the specified directory.
- Step 4 Run the upgrade rom-monitor filename location all command to begin the ROM mon image upgrade, where location is the path to the ROM mon file.

Caution Do not remove hardware, turn off power, or interrupt the router in any way during the ROM mon upgrade. Although the router should be able to recover from most interruptions during the ROM mon upgrade, certain scenarios may cause unpredictable problems.

- Step 5 Messages pertaining to the upgrade are displayed on the console. After the display of these messages stops and the router prompt is available, run the reload command to reload the router.
- Step 6 If autoboot has not been enabled by using the config-register 0x2102 command, run the boot filesystem:/file-location command at the ROM mon prompt to boot the Cisco IOS XE image, where filesystem:/file-location is the path to the consolidated package file. The ROM mon upgrade is not permanent for any piece of hardware until the Cisco IOS XE image is booted.
- Step 7 Run the enable command at the user prompt to enter the privileged EXEC mode after the boot is complete.
- Step 8 Run the show platform command or the show rom-monitor slot command to verify whether the ROM mon has been upgraded.

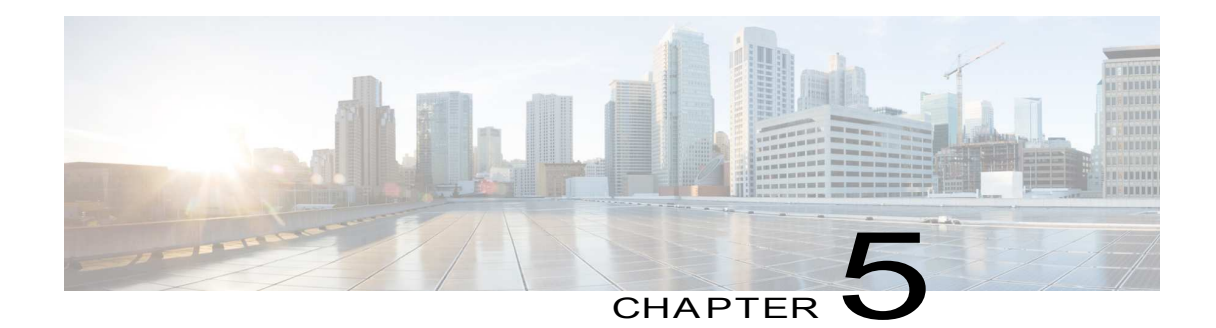

# Installing and Upgrading Internal Modules and FRUs

• Installing and Upgrading Internal Modules and FRUs, page 49

# Installing and Upgrading Internal Modules and FRUs

This document describes how to install and upgrade internal modules and field replaceable units (FRUs) in the Cisco 1100 Series Integrated Services Routers (ISRs). The install and upgrade information is contained in these sections:

## Safety Warnings

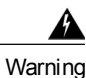

Class 1 laser product. Statement 1008

Warning

Only trained and qualified personnel should be allowed to install, replace, or service this equipment. Statement 1030

## Accessing Internal Modules

To access the internal modules on the router, you must first disconnect from the power source and then remove the chassis cover. See the Replacing the Cover section for instructions on how to remove and later replace the chassis cover on the routers.

Δ Warning

Before opening the unit, disconnect the telephone-network cables to avoid contact with telephone-network voltages. Statement 1041

## Replacing the Chassis Cover

The Cisco 1100 Series ISRs have a removable cover.

Do not run the router with the cover off. Doing so can cause the router to overheat very quickly.

Use a number-2 Phillips screwdriver to perform the following tasks.

#### Removing the Cover

To remove the cover, perform the following steps.

- Step 1 Read the Safety Warnings and disconnect the power supply before you perform any module replacement.
- Step 2 Confirm the router is turned off and disconnected from the power supply or power supplies. If a redundant power is used, disconnect from the redundant power supply.
- Step 3 Place the chassis on a flat surface.
- Step 4 Remove all the screws on the both sides of the router; seven on each side.
- Step 5 Pull the cover to disengage the slots along the front (bezel) edge of the chassis, as shown in the figure below.

Figure 13: Removing the Cover

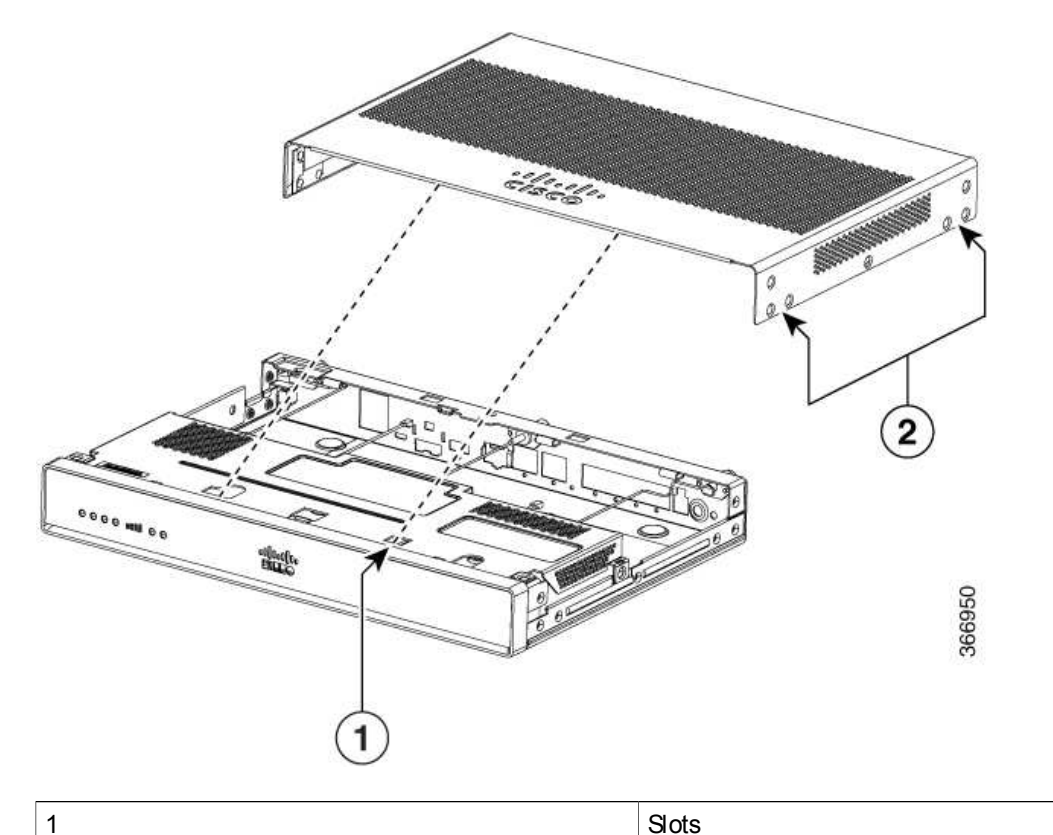

|        | 2                                                                                                    | Screw holes (7 numbers on each side)                         |
|--------|----------------------------------------------------------------------------------------------------|--------------------------------------------------------------|
|        |                                                                                                    |                                                              |
|        |                                                                                                    |                                                              |
| Re     | placing the Cover                                                                                      |                                                              |
|        | To replace the cover, perform the following ste                                                        | ps.                                                          |
| Sten 1 | Read the Safety Warnings on page 49 and disconnect the                                                 | power supply before you begin                                |
| Step 2 | Confirm the router is turned off and disconnected from the disconnect from the redundant power supply. | power supply or power supplies. If a redundant power is used |
| Step 3 | Place the chassis on a flat surface.                                                                   |                                                              |
| Step 4 | Locate the cover hooks on the mating slots and slide the c                                             | over towards the bezel side.                                 |
| Step 5 | Install seven screws on each side.                                                                     |                                                              |

# Locating Internal and External Slots for Modules

1

This section describes the locations of internal modules on the router motherboard. Internal modules include PoE daughter card on the Cisco1100 Series ISRs.

Figure 14: Module Location in the Osco 1100 Series ISR

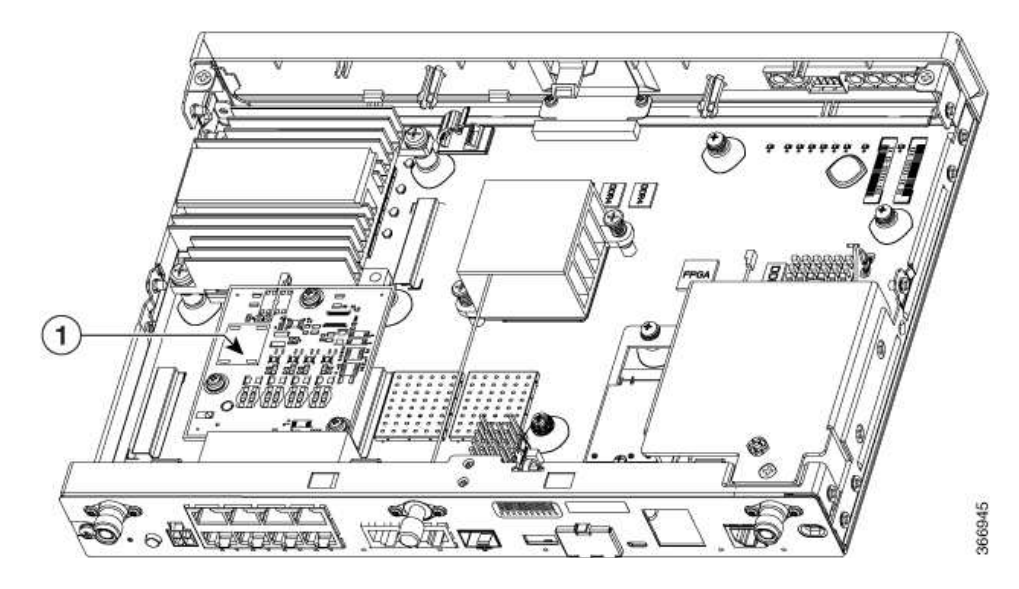

| 1 | PoE Module |
|---|------------|
|   | POE MODULE |

## Installing the Internal PoE Daughter Card

Use the following procedure to install an Internal PoE daughter card:

- Step 1 Read the Safety Warnings and disconnect the power supply before you perform any module installation.
- Step 2 Confirm the router is turned off and disconnected from the power supply.
- Step 3 Open the chassis according to the instructions in the Removing the Chassis section.
- Step 4 Locate the three metal standoff holes, and install the metal standoffs into the three holes. Make sure that the standoffs are straight when installed. Tighten them gently but firmly, to a torque of 6-8 in-lbf.
- Step 5 Place the PoE daughter card on top of the three metal standoffs, lining up the screw holes in the PoE daughter card with the metal standoffs.
- Step 6 Gently push the PoE daughter card down towards the system board until it is firmly fixed.
- Step 7 Insert the three M3 (48-0530-01) screws provided, through the PoE daughter card and into the metal standoffs. Tighten the screws using a torque of 5 in-lb.
- Step 8 Close the chassis cover according to the instructions in the Replacing the Cover section, and connect the power supply cable.

Figure 15: Internal PoE Daughter Card Assembly

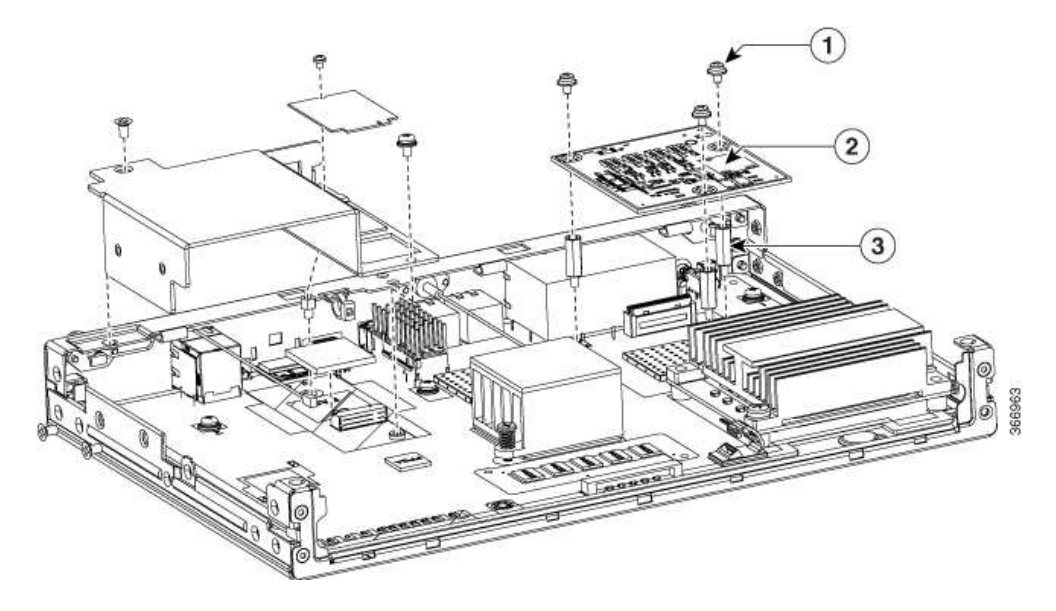

| 1 | Screws          | 2 | PoE Daughter Card |
|---|-----------------|---|-------------------|
| 3 | Metal Standoffs |   |                   |

Removing and Replacing the Internal PoE Daughter Card

Use the following procedure to remove and replace the Internal PoE daughter card:

- Step 1 Read the Safety Warnings and disconnect the power supply before you remove or replace the module.
- Step 2 Open the chassis, locate the PoE daughter card assembly.
- Step 3 Remove the three M3 (48-0530-01) screws.
- Step 4 Pull the PoE daughter card out of the connector. If replacing the card, insert the new PoE daughter card and tighten the screws to a torque of 5 in-lb.
- Step 5
   Place the removed card in an anti-static bag to protect it from ESD damage.

   Note
   To upgrade the PoE daughter card, follow the steps mentioned in the Installing the Internal PoE Daughter Card section.

## Removing and Replacing the USB Flash Token Memory Stick

The Cisco 1100 Series ISRs contain port for a 1 GB flash token memory stick to store configurations or Cisco IOS XE consolidated packages.

Note

Only Cisco USB Flash memory modules are supported by Cisco routers.

/!\ Caution

Do not remove a USB Flash memory module when issuing some file access command or a read/write operation to the Flash memory module when it is processing. The router might reload or the USB Flash memory module can be damaged. You can check to see if the USB activity LED on the router front panel is flashing, prior to the removal of the USB device

To remove and then replace a USB flash token memory stick from the router, follow these steps:

Step 1 Pull the memory stick from the USB port.

Step 2 To replace a Cisco USB Flash memory stick, simply insert the module into the USB port. The Flash memory module can be inserted in only one way, and can be inserted or removed regardless of whether the router is powered up or not.

What to Do Next

This completes the USB Flash memory installation procedure.

## **ACPower Supplies**

## Overview of the AC Power Supply

Power supply of the Cisco 1100 Series ISRs is an external AC to DC power adapter. The external power adapter DC power connector plugs in to the router 4-pin power connector, to power the unit.

Figure 16: Power Supply Unit

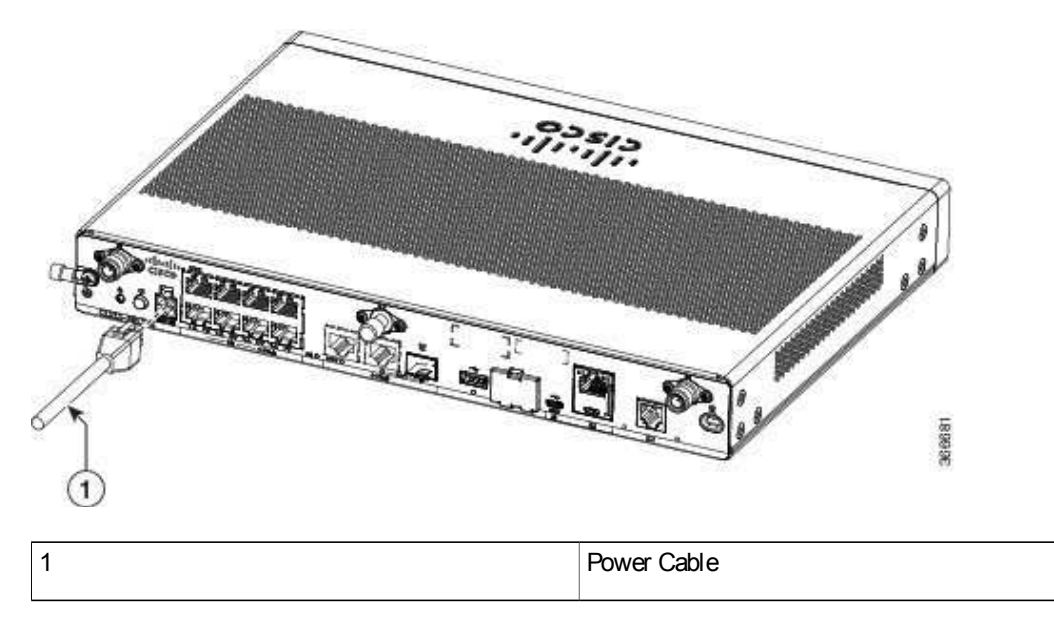

# Installing and Removing SFP Modules

This section describes how to install optional small-form-factor pluggable (SFP) modules in the router to provide optical Gigabit Ethernet connectivity.

The SFP module installs into a slot on the router rear panel. When selected in Cisco IOS software, it is assigned port gigabitether net 0/0/0. The default is the built-in RJ-45 1000Base-T connector, which is enabled on this port.

Only SFP modules certified by Cisco are supported on the routers.

Table 12: SFPs Supported on the Router

| Cisco Model<br>Number | Minimum<br>IOS-XE Version | Description                                                   |
|-----------------------|---------------------------|---------------------------------------------------------------|
| GLC-EX-SMD            | 3.15                      | 1000BASE-EX<br>SFP transceiver<br>module, SMF,<br>1310nm, DOM |

ſ

| Cisco Model<br>Number | Minimum<br>IOS-XE Version | Description                                                  |
|-----------------------|---------------------------|--------------------------------------------------------------|
| GLC-LH-SM             | 3.10                      | GE SFP, LC<br>connector<br>LX/LH<br>transceiver              |
| GLC-ZX-SM-X=          | 1000Base-ZX               | 9/125                                                        |
| GLC-LH-SMD            | 3.10                      | GE SFP, LC<br>connector<br>LX/LH<br>transceiver; with<br>DOM |
| GLC-SX-MM             | 3.10                      | GE SFP, LC<br>connector SX<br>transceiver                    |
| GLC-SX-MMD            | 3.10                      | GE SFP, LC<br>connector SX<br>transceiver; with<br>DOM       |
| GLC-ZX-SM             | 3.10                      | 1000BASE-ZX<br>SFP                                           |
| GLC-ZX-SMD            | 3.16.1                    | 1000BASE-ZX<br>SFP; with DOM                                 |
| GLC-FE-100FX          | 3.10                      | 100BASE-FX<br>SFP for FE port                                |
| GLC-FE-100LX          | 3.10                      | 100BASE-LX<br>SFP for FE port                                |
| GLC-FE-100ZX          | 3.10                      | 100BASE-ZX<br>SFP (80km)                                     |
| GLC-FE-100EX          | 3.10                      | 100BASE-EX<br>SFP (40km)                                     |
| GLCFE-100BX-D         | 3.11                      | 100BASE-BX10-D<br>SFP                                        |
| GLCFE-100BX-U         | 3.11                      | 100BASE-BX10-U<br>SFP                                        |
| GLC-GE-100<br>V02     | 3.10                      | 100 V02 SFP on<br>GE ports                                   |

| Cisco Model<br>Number | Minimum<br>IOS-XE Version | Description                                                                                                    |
|-----------------------|---------------------------|----------------------------------------------------------------------------------------------------|
| GLC-BX80-D-I          | 3.16.1                    | 1000BASE-BX80<br>SFP, 1570NM                                                                                                    |
| GLC-BX80-U-I          | 3.16.1                    | 1000BASE-BX80<br>SFP, 1490NM                                                                                                    |
| GLC-BX40-D-I          | 3.16.1                    | 1000BASE-BX40<br>SFP, 1550NM                                                                                                    |
| GLC-BX40-U-I          | 3.16.1                    | 1000BASE-BX40<br>SFP, 1310NM                                                                                                    |
| GLC-BX-D              | 3.10                      | 1000BASE-BX<br>SFP, 1490NM                                                                                                    |
| GLC-BX-U              | 3.10                      | 1000BASE-BX<br>SFP, 1310NM                                                                                                    |
| SFP-GE-S              | 3.13                      | 1000BASE-SX<br>SFP transceiver<br>module for<br>MMF, 850-nm<br>wavelength,<br>extended<br>operating<br>temperature<br>range and DOM<br>support, dual<br>LC/PC<br>connector |
| CWDM-SFP-1470         | 3.10                      | CWDM 1470<br>NM SFPGigabit<br>Ethernet and<br>1G/2G FC                                                                                                    |
| CWDM-SFP-1490         | 3.10                      | CWDM 1490<br>NM SFP Gigabit<br>Ethernet and<br>1G/2G FC                                                                                                    |
| CWDM-SFP-1510         | 3.10                      | CWDM 1510<br>NM SFPGigabit<br>Ethernet and<br>1G/2G FC                                                                                                    |
| CWDM-SFP-1530         | 3.10                      | CWDM 1530<br>NM SFP Gigabit<br>Ethernet and<br>1G/2G FC                                                                                                    |

ſ

| Cisco Model<br>Number | Minimum<br>IOS-XE Version | Description                                             |
|-----------------------|---------------------------|---------------------------------------------------------|
| CWDM-SFP-1550         | 3.10                      | CWDM 1550<br>NM SFP Gigabit<br>Ethernet and<br>1G/2G FC |
| CWDM-SFP-1570         | 3.10                      | CWDM 1570<br>NM SFP Gigabit<br>Ethernet and<br>1G/2G FC |
| CWDM-SFP-1590         | 3.10                      | CWDM 1590<br>NM SFP Gigabit<br>Ethernet and<br>1G/2G FC |
| CWDM-SFP-1610         | 3.10                      | CWDM 1610<br>NM SFP Gigabit<br>Ethernet and<br>1G/2G FC |
| DWDM-SFP-3033         | 3.10                      | DWDM SFP<br>1530.33 nm SFP<br>(100 GHz ITU<br>grid)     |
| DWDM-SFP-3112         | 3.10                      | DWDM SFP<br>1531.12 nm SFP<br>(100 GHz ITU<br>grid)     |
| DWDM-SFP-3190         | 3.10                      | DWDM SFP<br>1531.90 nm SFP<br>(100 GHz ITU<br>grid)     |
| DWDM-SFP-3268         | 3.10                      | DWDM SFP<br>1532.68 nm SFP<br>(100 GHz ITU<br>grid)     |
| DWDM-SFP-3425         | 3.10                      | DWDM SFP<br>1534.25 nm SFP<br>(100 GHz ITU<br>grid)     |
| DWDM-SFP-3604         | 3.10                      | DWDM SFP<br>1535.04 nm SFP<br>(100 GHz ITU<br>grid)     |

| Cisco Model<br>Number | Minimum<br>IOS-XE Version | Description                                         |
|-----------------------|---------------------------|-----------------------------------------------------|
| DWDM-SFP-3582         | 3.10                      | DWDM SFP<br>1535.82 nm SFP<br>(100 GHz ITU<br>grid) |
| DWDM-SFP-3861         | 3.10                      | DWDM SFP<br>1536.61 nm SFP<br>(100 GHz ITU<br>grid) |
| DWDM-SFP-3819         | 3.10                      | DWDM SFP<br>1538.19 nm SFP<br>(100 GHz ITU<br>grid) |
| DWDM-SFP-3898         | 3.10                      | DWDM SFP<br>1538.98 nm SFP<br>(100 GHz ITU<br>grid) |
| DWDM-SFP-3977         | 3.10                      | DWDM SFP<br>1539.77 nm SFP<br>(100 GHz ITU<br>grid) |
| DWDM-SFP-4056         | 3.10                      | DWDM SFP<br>1540.56 nm SFP<br>(100 GHz ITU<br>grid) |
| DWDM-SFP-4214         | 3.10                      | DWDM SFP<br>1542.14 nm SFP<br>(100 GHz ITU<br>grid) |
| DWDM-SFP-4294         | 3.10                      | DWDM SFP<br>1542.94 nm SFP<br>(100 GHz ITU<br>grid) |
| DWDM-SFP-4373         | 3.10                      | DWDM SFP<br>1543.73 nm SFP<br>(100 GHz ITU<br>grid) |
| DWDM-SFP-4453         | 3.10                      | DWDM SFP<br>1544.53 nm SFP<br>(100 GHz ITU<br>grid) |

Hardware Installation Guide for the Osco 1100 Series Integrated Services Router

ſ

| Cisco Model<br>Number | Minimum<br>IOS-XE Version | Description                                         |
|-----------------------|---------------------------|-----------------------------------------------------|
| DWDM-SFP-4612         | 3.10                      | DWDM SFP<br>1546.12 nm SFP<br>(100 GHz ITU<br>grid) |
| DWDM-SFP-4692         | 3.10                      | DWDM SFP<br>1546.92 nm SFP<br>(100 GHz ITU<br>grid) |
| DWDM-SFP-4772         | 3.10                      | DWDM SFP<br>1547.72 nm SFP<br>(100 GHz ITU<br>grid) |
| DWDM-SFP-4851         | 3.10                      | DWDM SFP<br>1548.51 nm SFP<br>(100 GHz ITU<br>grid) |
| DWDM-SFP-5012         | 3.10                      | DWDM SFP<br>1550.12 nm SFP<br>(100 GHz ITU<br>grid) |
| DWDM-SFP-5092         | 3.10                      | DWDM SFP<br>1550.92 nm SFP<br>(100 GHz ITU<br>grid) |
| DWDM-SFP-5172         | 3.10                      | DWDM SFP<br>1551.72 nm SFP<br>(100 GHz ITU<br>grid) |
| DWDM-SFP-5252         | 3.10                      | DWDM SFP<br>1552.52 nm SFP<br>(100 GHz ITU<br>grid) |
| DWDM-SFP-5413         | 3.10                      | DWDM SFP<br>1554.13 nm SFP<br>(100 GHz ITU<br>grid) |
| DWDM-SFP:5494         | 3.10                      | DWDM SFP<br>1554.94 nm SFP<br>(100 GHz ITU<br>grid) |

I

| Cisco Model<br>Number | Minimum<br>IOS-XE Version | Description                                         |
|-----------------------|---------------------------|-----------------------------------------------------|
| DWDM-SFP-5575         | 3.10                      | DWDM SFP<br>1555.75 nm SFP<br>(100 GHz ITU<br>grid) |
| DWDM-SFP-5655         | 3.10                      | DWDM SFP<br>1556.55 nm SFP<br>(100 GHz ITU<br>grid) |
| DWDM-SFP-5817         | 3.10                      | DWDM SFP<br>1558.17 nm SFP<br>(100 GHz ITU<br>grid) |
| DWDM-SFP-5898         | 3.10                      | DWDM SFP<br>1558.98 nm SFP<br>(100 GHz ITU<br>grid) |
| DWDM-SFP-5979         | 3.10                      | DWDM SFP<br>1559.79 nm SFP<br>(100 GHz ITU<br>grid) |
| DWDM-SFP-6061         | 3.10                      | DWDM SFP<br>1560.61 nm SFP<br>(100 GHz ITU<br>grid) |

## ₽ Tip

Use the show controller command at the Cisco IOS prompt to determine whether you are using an SFP certified by Cisco.

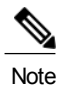

Currently, GLC-GE-100FX V01 is not supported.

## Installing SFPs

## Removing SFP Modules

Follow these steps to remove an SFP from the router:

- Step 1 Read the Safety Warnings section and disconnect the power supply before you perform any module replacement. Step 2 Disconnect all cables from the SFP. Invisible laser radiation may be emitted from disconnected fibers or connectors. Do not stare into beams or Warning view directly with optical instruments. Statement 1051 The latching mechanism used on many SFPs locks the SFP into place when cables are connected. Do not Caution pull on the cabling in an attempt to remove the SFP. Step 3 Disconnect the SFP latch. Note SFP modules use various latch designs to secure the module in the SFP port. Latch designs are not linked to SFP model or technology type. For information on the SFP technology type and model, see the label on the side of the SFP. Use a pen, screwdriver, or other small straight tool to gently release a bale-clasp handle if you cannot reach it
  - Tip Use a pen, screwdriver, or other small straight tool to gently release a bale-clasp handle if you cannot reach it with your fingers.
- Step 4 Grasp the SFP on both sides and remove it from the router.
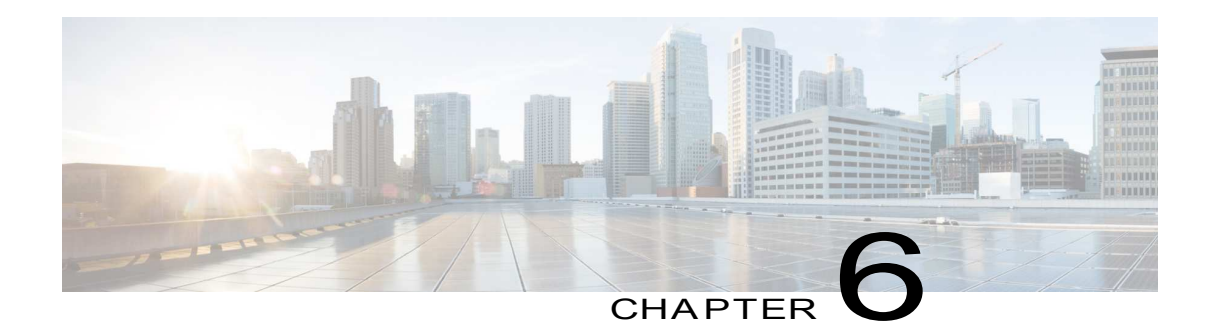

# Declaration of Conformity for RF Exposure

This product has been found to be compliant to the requirements set forth in CFR 47 Section 1.1307 addressing RF Exposure from radio frequency devices as defined in Evaluating Compliance with FCC Guidelines for Human Exposure to Radio Frequency Electromagnetic Fields.

To maintain compliance, the minimum separation distance from the antenna to general bystander is 25 cm (9.8 inches) or more from the body of all persons.

• Declaration of Conformity of RF Exposure, page 63

## Declaration of Conformity of RF Exposure

The following is the declaration of conformity of RF exposure for the United States and Canada:

#### United States

This product has been evaluated and found compliant to the requirements as set forth in CFR 47 Section 1.1307 addressing RF Exposure from radio frequency devices.

To maintain compliance, the minimum separation distance from the antenna to general bystanders is 25 cm (9.8 inches) or more from the body of all persons.

#### Canada

This device complies with RSS-247 of the Industry Canada Rules. Operation is subject to the following two conditions:

- This device may not cause harmful interference
- This device must accept any interference received, including interference that may cause undesired operation

Ce dispositif est conforme à la norme CNR-210 d'Industrie Canada applicable aux appareils radio exempts de licence. Son fonctionnement est sujet aux deux conditions suivantes:

- le dispositif ne doit pas produire de brouillage préjudiciable
- ce dispositif doit accepter tout brouillage reçu, y compris un brouillage susceptible de provoquer un fonctionnement indésirable

#### Radiation Exposure Statement

This equipment complies with IC radiation exposure limits set forth in an uncontrolled environment. This equipment should be installed and operated with minimum distance 20 cm (7.87 in.) between the radiator and your body.

#### Declaration D'exposition Aux Radiations

Cet équipement est conforme aux limites d'exposition aux rayonnements IC établies pour un environnement non contrôlé. Cet équipement doit être installé et utilisé avec un minimum de 20 cm (7.87 in.) de distance entre la source de rayonnement et votre corps.

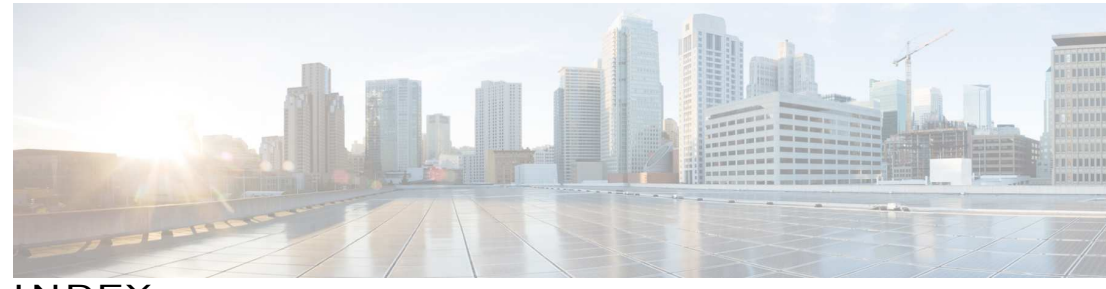

INDEX

? command (ROM Monitor) 43, 44

1 GB flash token memory stick 53

## С

chassis 31 desktop installation 31 confreg command (ROM Monitor) 44 displaying configuration register setting 44 connections 20 Ethernet 20 network 20

#### D

desktop installation 31

## Е

environment variables 41, 45, 46 displaying 45 entering 46 introduction 41, 45 saving 46 Ethernet cable types 20

#### Н

1

help command (ROM Monitor) 43

I

installation 18, 20, 31 desktop 31 site requirements 18 tools required tools required for installation 20

## L

LAN 20, 38 connections 38 interface types 20

#### Ν

network connections 20

#### Ρ

packing list 24 power 18 requirements 18 power supplies 18 requirements 18

## R

record keeping, site log 22 ROM monitor 46 exiting 46 ROM Monitor prompt 41

#### S

set command (ROM Monitor) 45 sync command (ROM Monitor) 46

Hardware Installation Guide for the Cisco 1100 Series Integrated Services Router

Т

Tables 18 power requirements 18 W

Warnings 20, 23, 38 lightning activity 38 restricted access 23 SELV circuit 20 qualified personnel 23

I